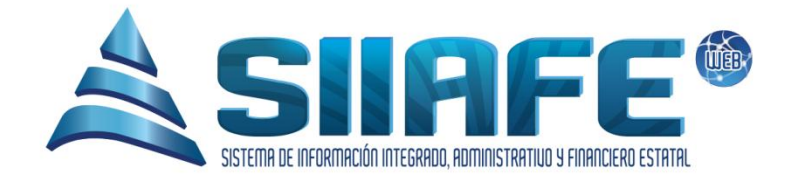

## SISTEMA DE INFORMACIÓN INTEGRADO, ADMINISTRATIVO Y FINANCIERO ESTATAL

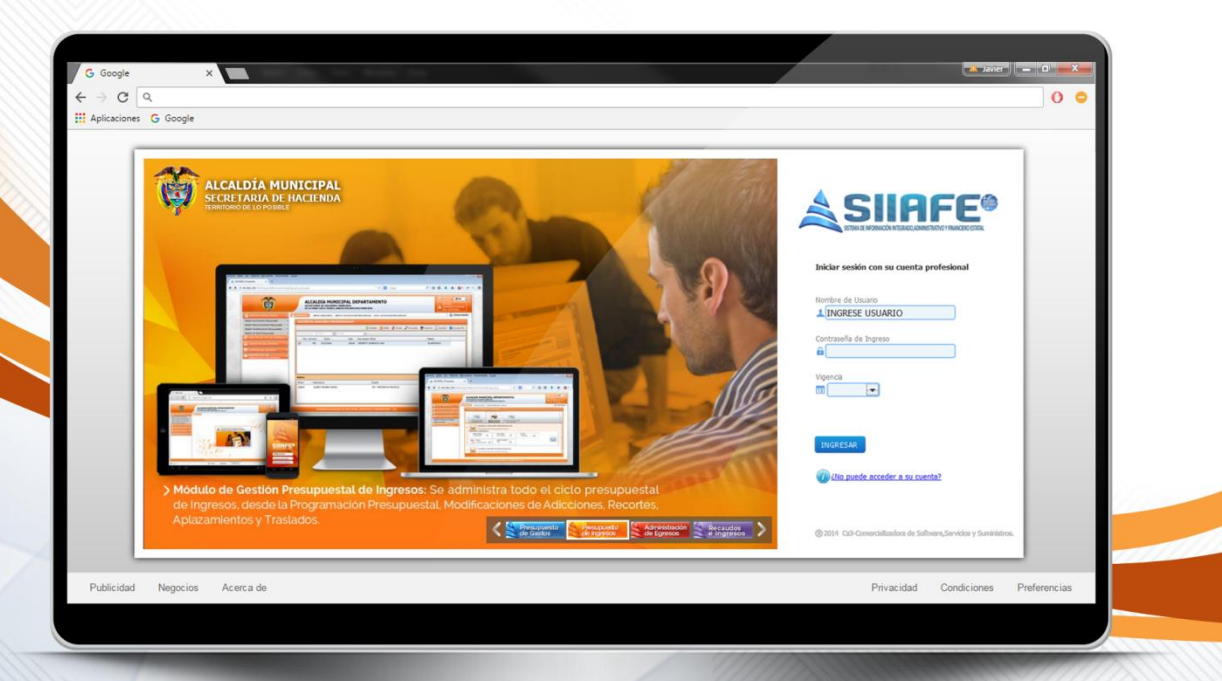

# MÓDULO DE GESTIÓN PRESUPUESTAL DE INGRESOS

Desarrollado por Comercializadora

🛢 Software, Servicios y Suministros

## 

## Contenido

## Contenido

| 1. | DAT                    | OS DE IDENTIFICACIÓN DEL SOFTWARE | 3  |  |  |  |  |  |  |  |  |  |  |
|----|------------------------|-----------------------------------|----|--|--|--|--|--|--|--|--|--|--|
| 2. | INTF                   | ODUCCIÓN                          | 3  |  |  |  |  |  |  |  |  |  |  |
| 3. | CÓN                    | O USAR ESTE MANUAL                | 3  |  |  |  |  |  |  |  |  |  |  |
| 4. | NOMENCLATURA GRÁFICA 4 |                                   |    |  |  |  |  |  |  |  |  |  |  |
| 5. | INGR                   | ESO AL SISTEMA                    | 5  |  |  |  |  |  |  |  |  |  |  |
| 6. | GES                    | TIÓN PRESUPUESTAL                 | 5  |  |  |  |  |  |  |  |  |  |  |
| 6  | .1.                    | NICIACIÓN                         | 5  |  |  |  |  |  |  |  |  |  |  |
|    | 6.1.1                  | RUBROS                            | 6  |  |  |  |  |  |  |  |  |  |  |
|    | 6.1.2                  | FUENTES FINANCIACIÓN              | 9  |  |  |  |  |  |  |  |  |  |  |
| 6  | .2.                    | MODIFICACIONES                    | 13 |  |  |  |  |  |  |  |  |  |  |
|    | 6.2.1                  | DOCUMENTOS OFICIALES              | 13 |  |  |  |  |  |  |  |  |  |  |
|    | 6.2.2                  | ADICIONES                         | 14 |  |  |  |  |  |  |  |  |  |  |
|    | 6.2.3                  | RECORTES                          | 17 |  |  |  |  |  |  |  |  |  |  |
| 7. | CON                    | SULTA DEL SISTEMA                 | 21 |  |  |  |  |  |  |  |  |  |  |
| 7  | .1.                    | POR RUBROS PRESUPUESTALES         | 21 |  |  |  |  |  |  |  |  |  |  |
| 8. | LIST                   | ADOS DEL SISTEMAS                 | 22 |  |  |  |  |  |  |  |  |  |  |
| 8  | .1.                    | PRESUPUESTO DE INGRESO            | 22 |  |  |  |  |  |  |  |  |  |  |
| 9. | UTIL                   | IDADES Y PROCESOS ESPECIALES      | 24 |  |  |  |  |  |  |  |  |  |  |
| 9  | .1.                    | CAMBIO DE RUBROS PRESUPUESTAL.    | 24 |  |  |  |  |  |  |  |  |  |  |

 $\overline{\sim}$ 

@

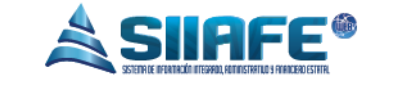

## 1. DATOS DE IDENTIFICACIÓN DEL SOFTWARE

El SISTEMA DE INFORMACIÓN INTEGRADO, ADMINISTRATIVO Y FINANCIERO ESTATAL (SIIAFE), es una plataforma informática de propiedad de la COMERCIALIZADORA DE SOFTWARE, SERVICIOS Y SUMINISTROS CS-3, desarrollado a la medida de las necesidades de las entidades estatales, a fin de facilitar y mejorar los procesos presupuestales, contables y financieros de los usuarios de la información. Este manual corresponde a la versión SIIAFE 2016.

## 2. INTRODUCCIÓN

Elaborar y ejecutar un presupuesto es una actividad muy importante dentro de las organizaciones, y aún más, cuando son entidades estatales, debido a la obligatoriedad estipulada desde la ley orgánica del presupuesto (Decreto 111 de 1996).

Por tal razón, la Comercializadora S3 y todo su recurso humano se ha preocupado por desarrollar una herramienta que se adapte a todas las necesidades de la entidad en materia presupuestal, que en esta sección se enfoca principalmente en la gestión del presupuesto de ingreso contenido en el módulo de gestión presupuestal de ingresos.

#### 3. CÓMO USAR ESTE MANUAL

Esta orientación documental se encuentra dirigida a los funcionarios de la entidad estatal responsables de realizar día a día las operaciones financieras, presupuestales y contables, esta herramienta es de mucha importancia debido a que servirá de apoyo a la solución de inquietudes o dudas que puedan surgir en el desarrollo de las actividades a realizar.

Es importante seguir paso a paso, cada una de las instrucciones para los respectivos procedimientos aquí descritos, en el cual encontrará gráficas correspondientes a la última versión del aplicativo SIIAFE.

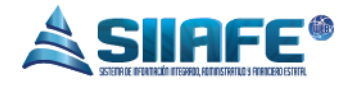

## 4. NOMENCLATURA GRÁFICA

En ésta unidad modular encontraremos los íconos que mostramos en la siguiente tabla. La columna descripción nos muestra un breve comentario de su funcionalidad.

| Elemento | Nombre                      | Descripción                                                                                           |
|----------|-----------------------------|----------------------------------------------------------------------------------------------------|
| •        | Botón Adicionar             | Se utiliza para agregar un movimiento nuevo dentro de alguna opción en el sistema.                    |
|          | Botón Editar                | Se utiliza para abrir una ventana que permita agregar o modificar datos ya registrados en algún ítem. |
|          | Generar archivo<br>en PDF   | Se utiliza para generar un reporte en formato PDF ( <i>Portable DocumentFormat).</i>                  |
| ×        | Generar archivo<br>en Excel | Se utiliza para generar un reporte en formato Excel.                                                  |
| Ø        | Anular                      | Se utiliza para anular un documento.                                                                  |
| ×        | Botón Eliminar              | Se utiliza para eliminar ítems dentro de alguna opción en el sistema.                                 |
|          | Imprimir                    | Se utiliza para imprimir un reporte en específico.                                                    |
| •        | Buscar                      | Se utiliza para visualizar la información de<br>un documento.                                         |
| 28       | Seleccionar<br>fecha        | Se utiliza para desplegar el calendario y asi fijar un rango de fecha en un reporte.                  |

Tabla 1. Nomenclatura gráfica de los objetos gráficos aplicativos SIIAFE.

:::

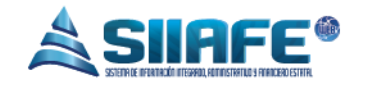

#### 5. INGRESO AL SISTEMA

Para ingresar al sistema accedemos con las credenciales asignadas al funcionario y la contraseña. Recuerde que el aplicativo es web, por tanto debe acceder por un enlace desde su navegador de Intern**et.** 

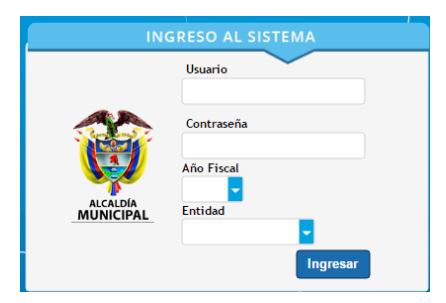

Figura 1. Formulario inicial de acceso al aplicativo SIIAFE.

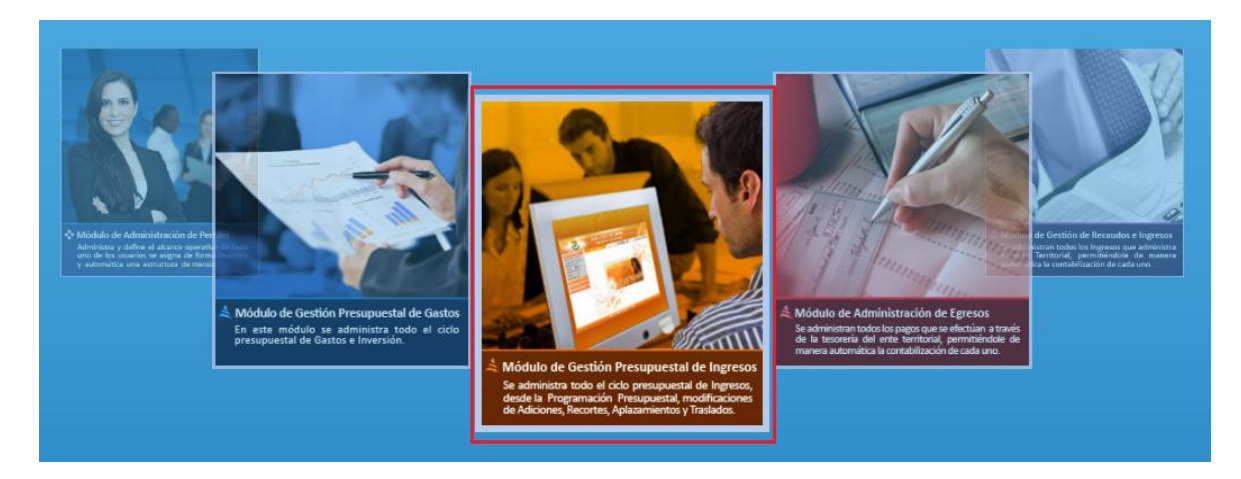

Figura 2. Ventana general de acceso a los módulos. En la gráfica, el ícono del módulo de gestión presupuestal de ingresos.

## 6. GESTIÓN PRESUPUESTAL.

## 6.1. INICIACIÓN.

| 🚳 GESTIÓN PRESUPUESTAL | ÷. |
|------------------------|----|
| [4] Iniciación         |    |
| [+] Modificaciones     |    |
| CONSULTAS DEL SISTEMA  |    |
| LISTADOS DEL SISTEMA   |    |
| SPECIALES              |    |

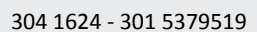

(a

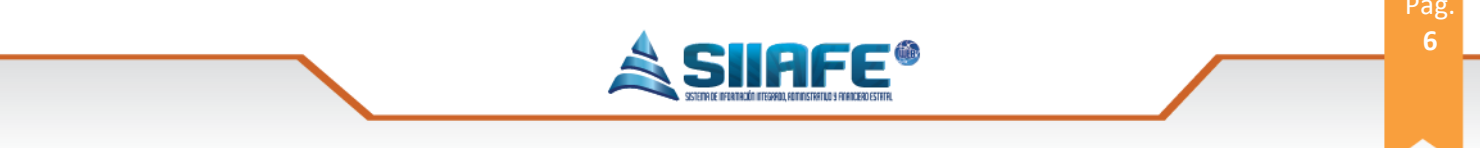

Figura 2. Menú del módulo de gestión de ingreso.

En este ítem se da origen al presupuesto de ingreso, previamente aprobado por el órgano correspondiente; de este sub modulo se despliegan dos ítems: rubros y fuentes de financiación.

#### 6.1.1. RUBROS.

| ALCALDIA MU             | NICIPA  | L       |           |                   |                      |                                                         | ADMI             | NISTRACION CENTRAL 🧧        |
|-------------------------|---------|---------|-----------|-------------------|----------------------|---------------------------------------------------------|------------------|-----------------------------|
| SECRETARIA DE           | HACIEN  |         |           |                   |                      |                                                         | Adm              | inistrator 2016 🔽           |
|                         | TINGILI | Dr. m   | ornon     |                   |                      |                                                         |                  | Administrator Cerrar sesión |
| 🚳 GESTIÓN PRESUPUESTAL  | • 🔺 MK  | DULOS   |           |                   |                      |                                                         |                  |                             |
| [+] Iniciación          | •       |         | RUBR      | OS PRESUR         | UESTALES             |                                                         |                  |                             |
| 🔊 Rubros                |         | Z/      | Panel de  | Gestión de Rubros | Presupuestales       |                                                         |                  |                             |
| Fuentes de Financiación | œ       |         | В         | uscar en Rubro P  | resupuestal valor Co | ontiene                                                 |                  | Pagina: 1 / 5               |
| [+] Modificaciones      | 🗸 Modif | . Consu | ul. Elim. | Rubro Presupuesta | al 🔹 Rubro Municipio | Descripción                                             | (Mayor/ Detalle) | Valor                       |
|                         |         | ₽       | ×         | 1                 | 1                    | PRESUPUESTO DE INGRESOS                                 | Mayor            | 151.039.107.423,00          |
| CONSULIAS DEL SISTEMA   | × 🗹     | ₽       | ×         | 11                | 11                   | INGRESOS NIVEL CENTRAL                                  | Mayor            | 93.410.766.312,00           |
| 🚔 LISTADOS DEL SISTEMA  | J 🗹     | ₽       | ×         | 1101              | 1101                 | INGRESOS CORRIENTES                                     | Mayor            | 87.925.106.348,00           |
|                         | 🗹       | ₽       | ×         | 110101            | 110101               | INGRESOS TRIBUTARIOS                                    | Mayor            | 24.485.563.457,00           |
| SPECIALES               | * 🛛 🗹   | ₽       | ×         | 11010101          | 11010101             | CIRCULACION Y TRANSITO                                  | Mayor            | 105.551.781,00              |
|                         | - C     | ₽       | ×         | 1101010101        | 1101010101           | CIRCULACION Y TRANSITO POR TRANSPORTE PUBLICO VIG ACTUA | L Detalle        | 66.000.652,00               |
|                         |         | 2       | ×         | 1101010102        | 1101010102           | CIRCULACION Y TRANSITO POR TRANSPORTE PUBLICO VIGANT    | Detalle          | 39.551.129,00               |
|                         |         | P       | ×         | 1101010103        | 1101010103           | INSCRIPCIÓN RODAJE                                      | Detalle          | 0,00                        |
|                         |         | P       | ×         | 11010102          | 11010102             | PREDIAL UNIFICADO                                       | Mayor            | 6.618.824.904,00            |
|                         |         | 2       | ×         | 1101010201        | 1101010201           | PREDIAL UNIFICADO VIGENCIA ACTUAL                       | Detalle          | 4.988.650.535,00            |
|                         |         | P       | ×         | 1101010202        | 1101010202           | PREDIAL UNIFICADO VIGENCIAS ANTERIORES                  | Detalle          | 1.151.415.401,00            |
|                         |         | P       | ×         | 1101010203        | 1101010203           | COMPENSACION PREDIAL RESGUARDOS INDIGENAS VIG. ACTUAL   | Detalle          | 100.000.000,00              |
|                         |         | P       | ×         | 1101010204        | 1101010204           | COMPENSACION PREDIAL RESGUARDOS INDIGENAS VIG. ANTERIOR | RES Detalle      | 378.758.968,00              |
|                         |         | P       | ×         | 11010103          | 11010103             | SOBRETASA AMBIENTAL VIGENCIA ACTUAL                     | Detalle          | 973.599.169,00              |
|                         |         | j.      | ×         | 11010104          | 11010104             | SOBRETASA AMBIENTAL VIGENCIA ANTERIOR                   | Detalle          | 251.963.325,00              |
|                         |         | -       |           |                   |                      |                                                         |                  |                             |

Figura 3. Panel de rubro presupuestal.

En este sub ítem se crean todos los rubros presupuestales que se utilicen en la entidad, se pueden agregar el número de rubros presupuestales que sea necesario y asimismo se pueden editar, listar y eliminar en el momento que sea conveniente, para realizar las opciones antes mencionadas y su aplicabilidad véase la tabla de nomenclatura de grafica de los botones del aplicativo SIIAFE.

|                 | ESUPUESTAL  | · Â      | MODU     | ULUS          |           |                       |                 |                 |                    |       |
|-----------------|-------------|----------|----------|---------------|-----------|-----------------------|-----------------|-----------------|--------------------|-------|
| [+] Iniciación  |             | <b>*</b> |          | F             | RUBRC     | OS PRESUPUESTALE      | S               |                 |                    |       |
| 🦪 Rubros        |             |          | 9        | <u> </u>      | anel de G | Rubro                 |                 |                 |                    | X     |
| Fuentes (       |             |          | $\odot$  |               | Busc      |                       |                 |                 |                    |       |
| Full Modificaci | ionee       | . M      | o if.    | Consul.       | . Elim.   | Información Genera    | 1               |                 |                    | alle) |
| [+] Woullicaci  |             | <b>[</b> | 2        | ρ             | ×         | Rubro Presupuestal    |                 | Rubro Municipio | (Mayor/ Detalle)   | 151   |
| CONSULTAS       | DEL SISTEMA | · · · 🖸  | 2        | P             | ×         |                       |                 |                 | Mayor              | 93.   |
| 🚔 LISTADOS DE   | EL SISTEMA  | . C      | 2        | P             | ×         | Descripción           |                 |                 |                    |       |
| -               |             | <b>[</b> | 2        | P             | ×         |                       |                 |                 |                    | 24    |
| SPECIALES       | Y PROCESOS  | - × 🖸 🖸  | <u>s</u> | $\mathcal{P}$ | ×         | Documento Oficial     | _               | Oficial         |                    |       |
|                 |             | <u></u>  | <u> </u> | <b>`</b>      | ×         |                       | $\mathbf{\rho}$ |                 |                    |       |
|                 |             | - E      | <u> </u> | ₽             | ×         | Entidad               |                 | Valor           | Valor              |       |
|                 |             | - E      | ŝ.,      | ₽             | ×         | ADMINISTRACION CENTR. | AL 🔽            | 0,00            | 158.265.638.598,14 | 4     |
|                 |             | - E      | ŝ 👘      | ₽             | ×         | Parametrización SIA   |                 |                 |                    | 6.    |
|                 |             |          | <u>6</u> | ₽             | ×         | Rubro                 | Descrinción     |                 |                    | 4.    |
|                 |             | E C      | 6        | 2             | ×         |                       | Q               |                 |                    | 1.    |
|                 |             |          | 5        | 2             | ×         |                       |                 |                 |                    |       |
|                 |             |          | 5        | 2             | ×         |                       |                 |                 |                    |       |
|                 |             |          | 5        | 2             | ×         |                       |                 |                 | Confirmar Cance    | lar   |
|                 |             |          |          | $\mathbf{Q}$  | Y I       |                       |                 |                 |                    |       |

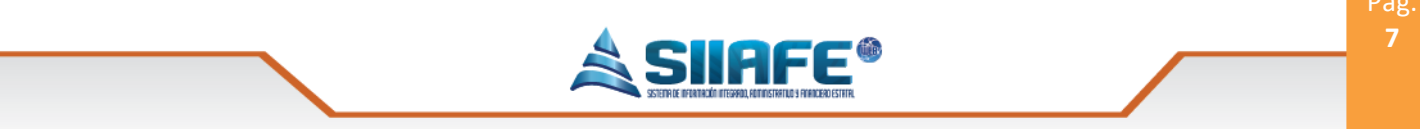

Figura 4. Ventana de creación de un rubro.

Para crear un rubro presupuestal, se oprime el botón agregar y le aparecerá la ventana en la cual se deberán diligenciar los campos, en algunos de estos campos se encontraran el icono buscar la cual permitirá buscar la información de ese campo, luego de diligenciar todos los campos se oprime el botón confirmar y quedara guardado el rubro presupuestal.

| ALCALDIA MUI     SECRETARIA DE     ALCALDIA MUNICIPAL     GESTIÓN PRESUPUESTAL |          |       |                            |                        |                                       |                    | ADMINISTRACION CENTRAL<br>administrator 2016<br>Administrator Cerrar sestón |
|--------------------------------------------------------------------------------|----------|-------|----------------------------|------------------------|---------------------------------------|--------------------|-----------------------------------------------------------------------------|
| Dubres                                                                         | - 6      | 1     | Panel de Gestió            | Rubro                  |                                       |                    | X                                                                           |
| Fuentes de Financiación                                                        | •        |       | Buscar e                   | n Información General  |                                       |                    | Pages                                                                       |
| [+] Modificaciones                                                             | v Modif. | Consu | ıl. Elim. Rubi             | e Rubro Presupuestal   | Rubro Municipio                       | (Mayor/ Detalle)   | Valor                                                                       |
| CONSULTAS DEL SISTEMA                                                          | - 6      | 2     | × 1<br>× 11                | 1<br>Descripción       | 1                                     | Mayor              | 151.039.107.423,00<br>93.410.766.312,00                                     |
| LISTADOS DEL SISTEMA                                                           | . 🚯      | 2     | × 1101                     | PRESUPUESTO DE INGRESO | DS                                    |                    | 87.925.106.348,00                                                           |
| UTILIDADES Y PROCESOS<br>ESPECIALES                                            | · .      |       | × 1101<br>× 1101<br>× 1101 | Documento Oficial      | Oficial                               |                    | 24.485.563.457,00<br>105.551.781,00<br>66.000.652.00                        |
|                                                                                | Ø        | 0     | × 1101                     | Entidad                | Valor                                 | Valor              | 39.551.129,00                                                               |
|                                                                                |          | P     | × 1101                     | ADMINISTRACION CENTRAL | 0,00                                  | 151.039.107.423,00 | 0,00                                                                        |
|                                                                                |          | 2     | × 1101                     | Parametrización SIA    |                                       |                    | 6.618.824.904,00                                                            |
|                                                                                |          | 2     | × 1101                     | Rubro                  | Descripción                           |                    | 4.988.650.535,00                                                            |
|                                                                                |          | 2     | × 1101                     | 21                     | <mark>, 2</mark>                      |                    | 1.151.415.401,00                                                            |
|                                                                                |          | 2     | × 1101                     |                        |                                       |                    | 100.000.000,00                                                              |
|                                                                                |          | 2     | × 1101                     |                        |                                       | Confirmar          | 378.758.968,00                                                              |
|                                                                                |          | 2     | × 1101<br>× 1101           | 104 11010104           | SOBRETASA AMBIENTAE VIGENCIA ANTERIOK | Detaile            | 251.963.325,00                                                              |

Figura 5. Ventana de edición de un rubro.

Para editar un rubro presupuestal, se oprime el botón 4 y le aparecerá la ventana, en algunos de estos campos se encontraran el icono 2 la cual permitirá buscar la información de ese campo, luego de diligenciar todos los campos se oprime el botón contimar y quedara editado el rubro presupuestal.

| ALCALDIA                            | MUNICIPA | L       |           |                     |                    |                          |                    | ADMINIST         | RACION CENTRAL          |
|-------------------------------------|----------|---------|-----------|---------------------|--------------------|--------------------------|--------------------|------------------|-------------------------|
|                                     |          |         |           | DAI                 | adminis            | trator 2016 🔽            |                    |                  |                         |
|                                     |          |         | onten     |                     |                    |                          |                    | Admi             | nistrator Cerrar sesión |
| S GESTIÓN PRESUPUESTAL              | , AM     | DDULOS  |           |                     |                    |                          |                    |                  |                         |
| [+] Iniciación                      |          |         | RUBF      | ROS PRESUI          | PUESTALES          |                          |                    |                  |                         |
| Rubros                              |          | S.      | Panel de  | e Gestión de Rubros | Progupusotolog     |                          |                    |                  |                         |
| Fuentes de Financiación             | (+       |         | в         | uscar en Rubro P    | Rubro              |                          |                    |                  | Pagina: 1 / 5           |
| til Madfagaianas                    | Modit    | f. Cons | ul. Elim. | Rubro Presupuest    | Información Gen    | eral                     |                    | (Mayor/ Detalle) | Valor                   |
| [+] Modificaciones                  |          |         | ×         | 1                   | Rubro Presupuestal | Rubro Municipio          | (Mayor/ Detalle)   | Mayor            | 151.039.107.423,00      |
| S CONSULTAS DEL SISTEMA             | · · 🗹    | 7       | ×         | 11                  | 1                  | 1                        | Mayor              | Mayor            | 93.410.766.312,00       |
| A LISTADOS DEL SISTEMA              | . 🗹      | >       | ×         | 1101                | Descripción        |                          |                    | Mayor            | 87.925.106.348,00       |
|                                     |          | >       | ×         | 110101              | PRESUPUESTO DE IN  | GRESOS                   |                    | Mayor            | 24.485.563.457,00       |
| VTILIDADES Y PROCESOS<br>ESPECIALES | · · · 🗹  | >       | ×         | 11010101            | Documento Oficial  | Oficial                  |                    | Mayor            | 105.551.781,00          |
|                                     | 🗹        | >       | ×         | 1101010101          | 0                  |                          |                    | Detalle          | 66.000.652,00           |
|                                     |          |         | *         | 1101010103          | Entidad            | Valor                    | Valor              | Detalle          | 39.551.129,00           |
|                                     |          | 2       | ×         | 1101010103          | ADMINISTRACION     | 0,00                     | 151.039.107.423,00 | Detalle          | 0,00                    |
|                                     |          | 2       | ×         | 11010102            | Parametrización    | 81A                      |                    | Mayor            | 6.618.824.904,00        |
|                                     |          | 2       | ×         | 1101010201          | r arametrización   | SIA                      |                    | Detalle          | 4.988.650.535,00        |
|                                     |          | 2       | ×         | 1101010202          | Rubro              | Descrip                  | ocion              | Detalle          | 1.151.415.401,00        |
|                                     |          | 2       | ×         | 1101010203          |                    |                          |                    | Detalle          | 100.000.000,00          |
|                                     |          | 2       | ×         | 1101010204          |                    |                          |                    | Detalle          | 378.758.968,00          |
|                                     |          | 2       | ×         | 11010103            |                    |                          | Cancelar           | Detalle          | 973.599.169,00          |
|                                     |          | 2       | ×         | 11010104            | 11010104           | JUDICI NOK AMDIENTRE VIC |                    | Detalle          | 251.963.325,00          |
|                                     |          | 0       |           |                     |                    |                          |                    |                  |                         |

Figura 6. Ventana de consulta de un rubro.

Para consultar un rubro presupuestal, se oprime el botón  $\checkmark$  y le aparecerá una ventana en donde se puede observar la información del rubro presupuestal.

|                        |            |        |                 |                    |             |                       |                 |                   |      |               | ADMI             |                    |
|------------------------|------------|--------|-----------------|--------------------|-------------|-----------------------|-----------------|-------------------|------|---------------|------------------|--------------------|
| ALCAL                  | DIA MUNIC  | IFAL   | -               |                    |             |                       |                 |                   |      |               | ADMI             |                    |
| SECRET                 | ARIA DE HA | CIEN   | DA M            | UNICIP             | AL          |                       |                 |                   |      |               | adm              | Administrator 2016 |
| MUNICIPAL ALCALDIA     | MUNICIPAL  |        |                 |                    |             |                       |                 |                   |      |               |                  | Cerrar sesion      |
| 🔊 GESTIÓN PRESUPUESTA  |            | 🙈 мо   | DULOS           |                    |             |                       |                 |                   |      |               |                  |                    |
| [+] Iniciación         |            |        | 7               | RUBRO              | DS P        | RESUPUESTA            | LES             |                   |      |               |                  |                    |
| Rubros                 |            | E      | ¥.              | Panel de G         | estión      | de Rubros Presupuesta | les             |                   |      |               |                  |                    |
| Fuentes de Financia    | ción       | €      |                 | Bus                | R           | ubro                  |                 |                   | ×    | •             |                  | Pagina: 1 / 5      |
| [+] Modificaciones     |            | Modif. | . Consu         | l. Elim.           |             | Información Gen       | eral            |                   |      |               | (Mayor/ Detalle) | Valor              |
| CONSULTAS DEL SISTE    | MA         |        | ~               | ×                  | 1.          | Rubro Presupuestal    | Rubro Municipio | (Mayor/Detalle)   |      |               | Mayor            | 151.039.107.423,00 |
| Consoling per sister   |            |        | ~               | - <mark>1</mark> 1 |             | 1                     | 1               | Mayor             |      |               | Mayor            | 93.410.766.312,00  |
| 🗎 LISTADOS DEL SISTEMA |            |        | ~               | <b>*</b>           |             | Descrinción           |                 |                   |      |               | Mayor            | 87.925.106.348,00  |
|                        |            |        | ₽               | <b>*</b>           |             | PRESUPUESTO DE IN     | IGRESOS         |                   |      |               | Mayor            | 24.485.563.457,00  |
| SPECIALES              |            |        | ₽               | - <mark>*</mark> - |             | Decumente Oficial     | Oficial         |                   |      |               | Mayor            | 105.551.781,00     |
|                        |            |        | ₽               | - <mark>3</mark> 1 |             | o                     | Uncial          |                   |      | VIG ACTUAL    | Detalle          | 66.000.652,00      |
|                        |            |        | ₽               | *                  | <b>P</b>  - | ·                     | Velan           | Valaa             | Þ    | VIGANT        | Detalle          | 39.551.129,00      |
|                        |            |        | $\mathbf{\rho}$ | ×                  |             |                       | valor<br>0.00   | 151 029 107 422 ( | 00   |               | Detalle          | 0,00               |
|                        |            |        | ₽               | ×                  |             | ADMINISTRACION        | 0,00            | 131.037.107.423,0 |      |               | Mayor            | 6.618.824.904,00   |
|                        |            |        | P               | ×                  |             | Parametrización       | SIA             |                   |      |               | Detalle          | 4.988.650.535,00   |
|                        |            | Ø      | P               | ×                  | ŧГ          | Rubro                 | Des             | ripción           |      |               | Detalle          | 1.151.415.401,00   |
|                        |            |        | P               | ×                  |             |                       |                 |                   |      | G. ACTUAL     | Detalle          | 100.000.000,00     |
|                        |            |        | P               | ×                  |             |                       |                 |                   |      | G. ANTERIORES | Detalle          | 378.758.968,00     |
|                        |            |        | P               | ×                  |             |                       |                 |                   |      |               | Detalle          | 973.599.169,00     |
|                        |            |        | P               | ×                  |             |                       |                 | Confirmar Cance   | elar |               | Detalle          | 251.963.325,00     |
|                        |            |        |                 |                    |             |                       |                 |                   | 1    |               |                  |                    |

Figura 7. Ventana de eliminación de un rubro.

Para eliminar un rubro presupuestal, se oprime el botón × y le aparecerá la ventana que al oprimir el botón <sup>Confimar</sup> el rubro presupuestal quedara eliminado.

304 1624 - 301 5379519

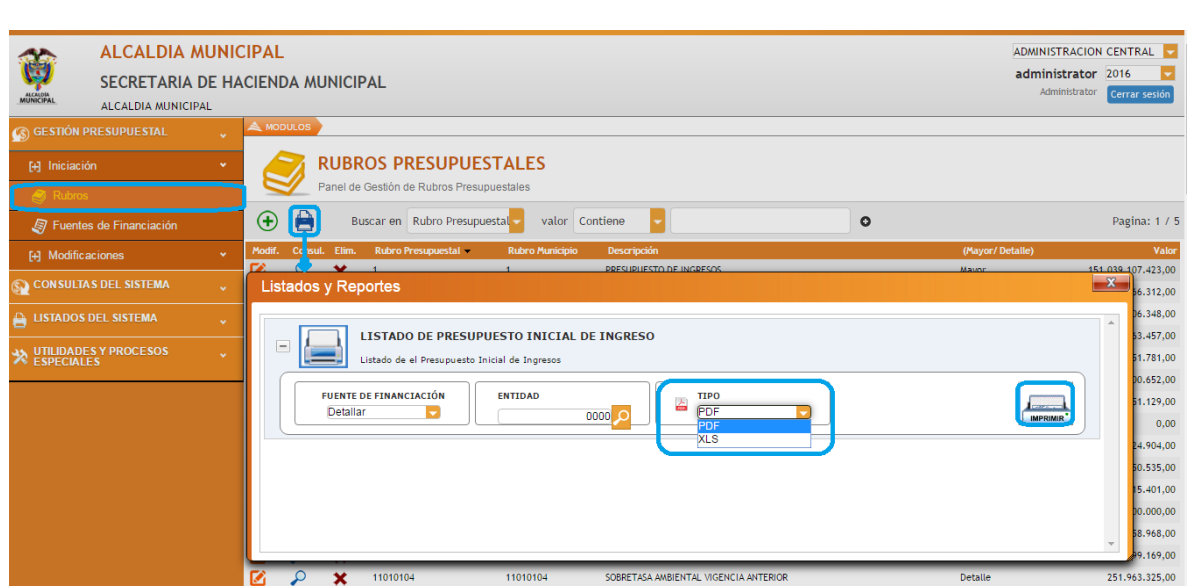

Figura 8. Ventana de impresión de listado de presupuesto inicial de ingreso.

Para imprimir un listado de rubro presupuestal, se oprime el botón in y le aparecerá la ventana, en algunos de estos campos se encontraran el icono in la cual permitirá buscar la información de ese campo, se puede seleccionar el tipo de formato en el cual se generará el listado, en modo PDF o XLS, luego se le da a la opción imprimir, se le abrirá una pestaña donde se genera el listado en el formato elegido.

#### 6.1.2. FUENTES FINANCIACIÓN

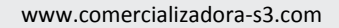

@

| ~              | ALCALDIA M        | UNIC  |        |         |            |                  |                                                      |   | ADMINISTRACION CENTRAL      |
|----------------|-------------------|-------|--------|---------|------------|------------------|------------------------------------------------------|---|-----------------------------|
| <b>U</b>       | SECRETARIA D      | DE HA |        |         |            |                  |                                                      |   | administrator 2016          |
| MUNICIPAL      | ALCALDIA MUNICIPA | L     |        |         |            |                  |                                                      |   | Administrator Cerrar sesión |
| 🔊 GESTIÓN PR   |                   | v     | 📥 MOD  |         |            |                  |                                                      |   |                             |
| [+] Iniciaciór |                   | •     |        | FUE     | NTES       | DE FINAI         | NCIACIÓN                                             |   |                             |
| Rubros         |                   |       |        | Z Panel | de gestión | de funtes de Fir | nanciación                                           |   |                             |
| Fuentes        |                   |       | Ð      | 8       | Buscar er  | Código           | valor = 00                                           | 0 | Pagina: 1 / 2               |
| [+] Modifica   |                   | •     | Modif. | Consul. | Elim.      | Código 🔺         | Nombre                                               |   |                             |
|                | S DEL SISTEMA     |       |        | 2       | ×          | 126              | SUPERAVIT APORTES DEPARTAMENTALES                    |   |                             |
|                |                   |       |        | 2       | ×          | 125              | SUPERAVIT SGP SALUD PUBLICA                          |   |                             |
| 🗎 LISTADOS D   | DEL SISTEMA       |       |        | 2       | ×          | 124              | SUPERAVIT SGP POBLACION POBRE MO AFILIADO            |   |                             |
|                | S Y PROCESOS      |       |        | 2       | ×          | 123              | SGP SALUD PUBLICA 40% GESTION                        |   |                             |
| × ESPECIALE    |                   |       |        | 2       | ×          | 122              | SUPERAVIT RECURSOS PROPIOS TRANSITO                  |   |                             |
|                |                   |       |        | 2       | ×          | 121              | RESERVAS RESGUARDOS INDIGENAS                        |   |                             |
|                |                   |       |        | P       | ×          | 120              | SUPERAVIT REGALIAS FOR COMPENSACION SISTEMA ANTERIOR |   |                             |
|                |                   |       |        | ₽       | ×          | 119              | PAE                                                  |   |                             |
|                |                   |       | 12     | Q       | ×          | 118              | SUPERAVIT SGP CULTURA                                |   |                             |
|                |                   |       |        | 0       | ×          | 117              | SUPERAVIT FONDO DE SEGURIDAD                         |   |                             |
|                |                   |       |        | 0       | ×          | 116              | SUPERAVIT ESTAMPILLA PRO-CULTURA                     |   |                             |
|                |                   |       |        | 0       | ×          | 115              | SUPERAVIT EST. PRO-ADULTO                            |   |                             |
|                |                   |       |        | 0       | ×          | 114              | SUPERAVIT SOBRETASA BOMBERIL                         |   |                             |

Figura 9. Panel de fuentes de financiación.

En este sub ítem se crean todas las fuentes de financiación que se utilicen en la entidad, se pueden agregar el número de fuentes que sea necesario y asimismo se pueden editar, listar y eliminar en el momento que sea conveniente, para realizar las opciones antes mencionadas y su aplicabilidad véase la tabla de nomenclatura de grafica de los botones del aplicativo SIIAFE.

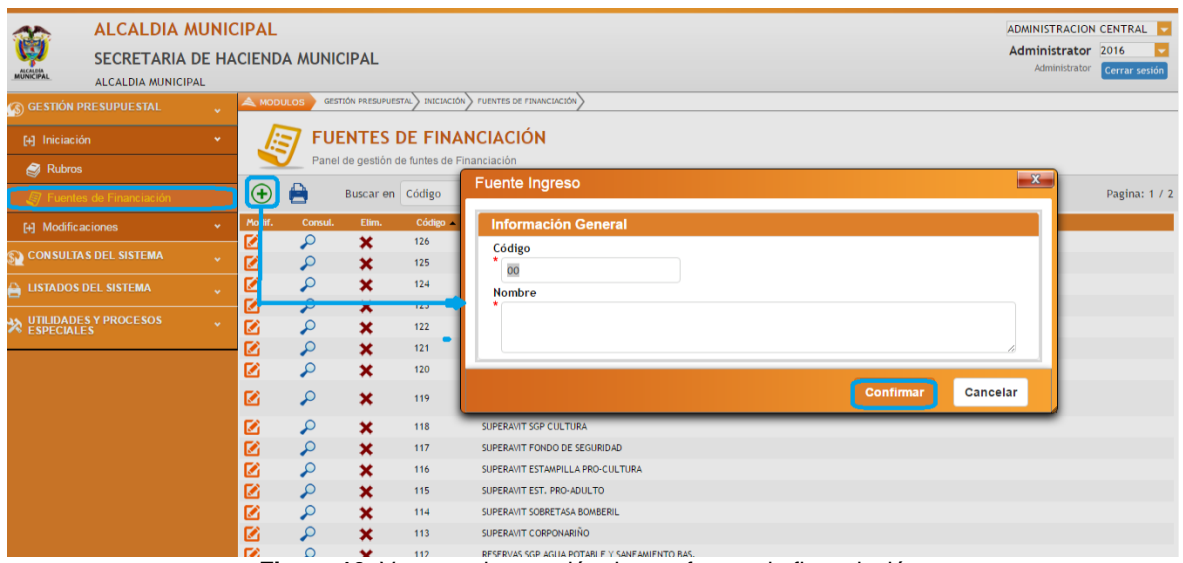

Figura 10. Ventana de creación de una fuente de financiación.

Para crear una fuente de financiación, se oprime el botón y le aparecerá la ventana en la cual se deberán diligenciar los campos, luego de diligenciar todos

304 1624 - 301 5379519

www.comercializadora-s3.com

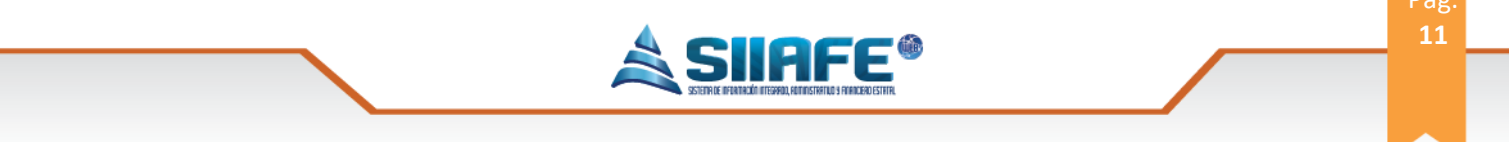

los campos se oprime el botón <sup>confirmar</sup> y quedara guardada la fuente de financiación.

| ALCALDIA<br>SECRETARIA<br>ALCALDIA MUNIC                                     | MUNICIPAL        | DA MUN      | CIPAL         |                                 |                                                                                                    |           |          | ADMINISTRACION CENTRAL 🔽<br>administrator 2016 💽<br>Administrator Cerrar sesión |
|------------------------------------------------------------------------------|------------------|-------------|---------------|---------------------------------|----------------------------------------------------------------------------------------------------|-----------|----------|---------------------------------------------------------------------------------|
| <ul> <li>GESTIÓN PRESUPUESTAL</li> <li>Iniciación</li> <li>Rubros</li> </ul> |                  | FU          |               |                                 |                                                                                                    |           |          |                                                                                 |
| Fuentes de Financiación     Modificaciones     CONSULTAS DEL SISTEMA         | v Rodif.         | Consul.     | Fuente        | Ingres<br>mación                | o<br>General                                                                                                    |           | ×        | Pagina: 1 / 2                                                                   |
| USTADOS DEL SISTEMA                                                          | · 20             | 0000        | Nomb<br>* SUF | re<br>ERAVIT A                  | APORTES DEPARTAMENTALES                                                                                                    |           | ě        |                                                                                 |
|                                                                              | N<br>N<br>N<br>N | φ<br>φ<br>φ | ×             | 118                             | SUPERAVIT SGP CULTURA                                                                                                    | Confirmar | Cancelar |                                                                                 |
|                                                                              | 888              | 99999       | × × × × ×     | 117<br>116<br>115<br>114<br>113 | SUPERAIT FONDO DE SEGURIDAD<br>SUPERAIT ESTAMPILLA PRO-CULTURA<br>SUPERAIT EST. PRO-ADULTO<br>SUPERAIT SOBRETASA BOMBERIL<br>SUPERAIT COBRUERIÓ |           |          |                                                                                 |
|                                                                              |                  | 0           | ÷             | 112                             | RESERVAS SCP AGLIA POTABLE Y SANEAMIENTO BAS.                                                                                                   |           |          |                                                                                 |

Figura 11. Ventana de edición de una fuente de financiación.

Para editar una fuente de financiación, se oprime el botón 🧖 y le aparecerá la ventana, luego de diligenciar todos los campos se oprime el botón <sup>Confirmar</sup> y guedara editada la fuente de financiación.

| ALCALDIA MUNIC<br>SECRETARIA DE HA<br>ALCALDIA MUNICIPAL | C <mark>IPAL</mark><br>Acienda Mu | JNICIPAL          |              |                                            | ADMINISTRACION CENTRAL<br>administrator 2016<br>Administrator Cerrar sesión |
|----------------------------------------------------------|-----------------------------------|-------------------|--------------|--------------------------------------------|-----------------------------------------------------------------------------|
| 🚯 GESTIÓN PRESUPUESTAL 🗸                                 | A MODULOS                         |                   |              |                                            |                                                                             |
| [+] Iniciación 🔹 👻                                       |                                   | FUENTES I         | DE FIN       | ANCIACIÓN                                  |                                                                             |
| 🤿 Rubros                                                 |                                   | anei de gestion d | le funtes de |                                            |                                                                             |
| 🗐 Fuentes de Financiación                                | 🕀 🗎                               | Buscar en         | Código       | Fuente Ingreso                             | Pagina: 1 / 2                                                               |
| [+] Modificaciones                                       | Modif. Co                         | nsul. Elim.       | Código       |                                            |                                                                             |
| 🚱 CONSULTAS DEL SISTEMA 🗸                                |                                   | ×                 | 126          | Información General                        |                                                                             |
| 🔒 LISTADOS DEL SISTEMA 🗸                                 |                                   | ×                 | 124<br>123   | * 126<br>Nombre                            |                                                                             |
| VILIDADES Y PROCESOS                                     |                                   | ×                 | 122          | * SUPERAVIT APORTES DEPARTAMENTALES        |                                                                             |
|                                                          |                                   | ×                 | 121<br>120   | Cancelar                                   |                                                                             |
|                                                          | <b>Ø</b> 🔎                        | ×                 | 119          | DUPERAVIT PROGRAMA DE ALIMENTACION EXCUEAR |                                                                             |
|                                                          | 🗹 🔎                               | ×                 | 118          | SUPERAVIT SGP CULTURA                      |                                                                             |
|                                                          | 🗹 🔎                               | ×                 | 117          | SUPERAVIT FONDO DE SEGURIDAD               |                                                                             |
|                                                          | 🗹 🔎                               | ×                 | 116          | SUPERAVIT ESTAMPILLA PRO-CULTURA           |                                                                             |
|                                                          | 🗹 🔎                               | ×                 | 115          | SUPERAVIT EST. PRO-ADULTO                  |                                                                             |
|                                                          |                                   | ×                 | 114          | SUPERAVIT SOBRETASA BOMBERIL               |                                                                             |

Figura 12. Ventana de consultar una fuente de financiación.

Para consultar una fuente de financiación, se oprime el botón  $\checkmark$  y le aparecerá una ventana en donde se puede observar la información de la fuente de

304 1624 - 301 5379519

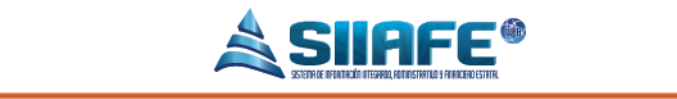

financiación para salir de esta ventana se oprime el botón

| AA          | ALCALDIA M        |           | AL.        |               |                             |                                                   | ADMINISTRACION CENTRAL |
|-------------|-------------------|-----------|------------|---------------|-----------------------------|---------------------------------------------------|------------------------|
|             | CEODET ADIA D     | E LI LOIE |            |               |                             |                                                   | administrator 2016     |
| ALCALDIA    | SECRETARIA D      | E HACIE   | NDA MUN    | IICIPAL       | Administrator Cerrar sesión |                                                   |                        |
| MUNICIPAL   | ALCALDIA MUNICIPA | L         |            |               |                             |                                                   |                        |
| 🕼 GESTIÓN   |                   | • 🔺       |            |               |                             |                                                   |                        |
| [+] Iniciac |                   | · .       | FL FL      | JENTES        |                             |                                                   |                        |
| Rubro       |                   |           | Par        | el de gestión | de funtes d                 | Financiación                                      |                        |
| Fuent       |                   | •         | ) 🗎        | Buscar en     | Código                      | Fuente Ingreso                                    | Pagina: 1 / 2          |
| [+] Modifi  |                   | v Mod     | lif. Consu | l. Elim.      | Código                      |                                                   |                        |
|             | TAS DEL SISTEMA   |           | P          | ×             | 126                         | Información General                               |                        |
| <b>92</b>   |                   | <u> </u>  | ₽          |               | 125                         | Código                                            |                        |
|             |                   | 🗹         | ₽          | <b>*</b>      | 124                         | * 126                                             |                        |
|             |                   | 🗹         | ₽          | ×             | 123                         | Nombre                                            |                        |
|             | LES               | - × - 🗹   | ₽          | ×             | 122                         | SUPERAVIT APORTES DEPARTAMENTALES                 |                        |
|             |                   | 🗹         | ₽          | ×             | 121                         |                                                   |                        |
|             |                   |           | 2          | ×             | 120                         | Confirmar Cancelar                                |                        |
|             |                   |           | P          | ×             | 119                         | SUPERAVIT PROSPANA DE REIMENTACION ESCOLAR<br>PAE |                        |
|             |                   |           | ₽          | ×             | 118                         | SUPERAVIT SGP CULTURA                             |                        |
|             |                   |           | 2          | ×             | 117                         | SUPERAVIT FONDO DE SEGURIDAD                      |                        |
|             |                   |           | 2          | ×             | 116                         | SUPERAVIT ESTAMPILLA PRO-CULTURA                  |                        |
|             |                   |           | 0          | ~             | 115                         | SUPPRAVITIEST PRO-ADUILTO                         |                        |

Figura 13. Ventana de eliminación de una fuente de financiación.

Para eliminar una fuente de financiación, se oprime el botón × y le aparecerá la ventana que al oprimir el botón <sup>confirmar</sup> la fuente de financiación quedara eliminada.

| ALCALDIA MUNIC           |                                                                                               | ADMINISTRACION CENTRAL      |
|--------------------------|-----------------------------------------------------------------------------------------------|-----------------------------|
|                          |                                                                                               | administrator 2016 🧧        |
|                          |                                                                                               | Administrator Cerrar sesión |
| ALCALDIA MONICIPAL       |                                                                                               |                             |
| 🕥 GESTIÓN PRESUPUESTAL 🗸 |                                                                                               |                             |
| [+] Iniciación 🗸 🗸       | FUENTES DE FINANCIACIÓN                                                                       |                             |
| Rubros                   | Panel de gestión de funtes de Financiación                                                    |                             |
| Fuentes de Financiación  | 🕀 📄 Buscar en Código 🧧 valor 🚽 00 🔹                                                           | Pagina: 1 / 2               |
| [+] Modificaciones 🗸 🗸   | Modif. Consul. Elim. Código Nombre                                                            |                             |
|                          | Izó SUPERAVIT APORTES DEPARTAMENTALES                                                         |                             |
| CONSULIAS DEL SISTEMA    | 25 SUPERAVIT SGP SALUD PUBLICA                                                                |                             |
| 🚔 LISTADOS DEL SISTEMA 🗸 | Wpn_Ind_Fuente Financiacion                                                                   | ×                           |
| VITILDADES Y PROCESOS    | LISTADO DE FUENTES DE FINANCIACION<br>Listado de Fuentes de Financiación<br>POF<br>POF<br>XLS |                             |

Figura 14. Ventana de impresión de listado de fuentes de financiación.

Para imprimir un listado de fuente de financiación, se oprime el botón 🧖 y le aparecerá la ventana, en algunos de estos campos se encontraran el icono 😕 el

304 1624 - 301 5379519

(a)

12

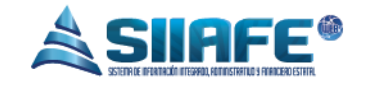

cual permitirá seleccionar la información de ese campo, se puede seleccionar el tipo de formato en el cual se generará el listado, en modo PDF o XLS, luego se le da a la opción imprimir, se le abrirá una pestaña donde se genera el listado en el formato elegido.

#### **6.2. MODIFICACIONES**

En este ítem se puede modificar el presupuesto de ingreso, soportado por un documento oficial, se puede realizar adiciones o recortes como la circunstancias lo requieran.

#### 6.2.1. DOCUMENTOS OFICIALES

| MUNICIPAL                                  | ALCALDIA MUNIO                                | CIPAL<br>ACIENDA M | UNICIPAL                                                      |       |                             |         | ADMINISTRACION CENTRAL 🔽<br>administrator 2016 💟<br>Administrator Cerrar sesión |
|--------------------------------------------|-----------------------------------------------|--------------------|---------------------------------------------------------------|-------|-----------------------------|---------|---------------------------------------------------------------------------------|
| GESTIÓN P<br>[+] Iniciació<br>[+] Modifica | RESUPUESTAL  v in aciones entos Oficiales     | MODULOS            | DOCUMENTOS OFICIA<br>Documento Oficial<br>Información General | ILES  |                             | ×       | Page                                                                            |
| Adicion                                    | nes<br>25<br>S DEL SISTEMA v<br>DEL SISTEMA v |                    | Documento Oficial                                             | Fecha | Tipo<br>Acuerdo del Concejo |         | ESTO DE INGRESOS Y G                                                            |
| SPECIALE                                   | S Y PROCESOS 🔶                                |                    | <b>^</b>                                                      |       | Confirmar                   | ancelar | S AL INTERIOR DEL PRE<br>ESTAL AL PRESUPUESTO                                   |

Figura 15. Ventana de creación de un documento oficial.

En este sub ítem se crean los documentos oficiales, se oprime el botón agregar y le aparecerá la ventana en la que se diligencia el número del documento oficial, la fecha del documento, el tipo de documento y una descripción del mismo, luego de eso se oprime el botón <sup>Confirmar</sup> y quedara guardado el documento oficial.

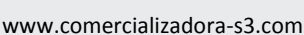

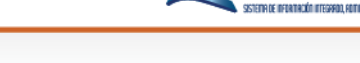

### 6.2.2. ADICIONES

| ALCALDIA MUNI               | CIPAL                                                                                                    | ADMINISTRACION CENTRAL 💆                            |
|-----------------------------|----------------------------------------------------------------------------------------------------|-----------------------------------------------------|
|                             | ACIENDA MUNICIPAL                                                                                                    | administrator 2016 🚽<br>Administrator Cerrar sesión |
| S GESTIÓN PRESUPUESTAL      |                                                                                                    |                                                     |
| [+] Iniciación ×            | MODIFICACIONES DE ADICIÓN Panel de Gestión de Adiciones Panel de Gestión de Adiciones Panel de G |                                                     |
| Documentos Oficiales        | Buscar en Consecutivo     valo     br. Oficial     Dacumento Oficial     Consecutivo                                                                                                    | I                                                   |
| 🔂 Adiciones                 | Moi f. Consul. Anul. Dup. Consecutivo Doc. Oficial                                                                                                    | Total Modificacion                                  |
| Recortes                    | Image: Construction of the second second s                        | 2.308.606.885,18<br>511.191.387,00                  |
| 🔊 CONSULTAS DEL SISTEMA 🔍 🗸 | 📝 🔎 🖉 📓 2016.ALC.01.000004 DECRETO 119 I Detalle                                                                                                    | 56.109.463,75                                       |
| LISTADOS DEL SISTEMA        | Image: Constrainty         Image: Constrainty         Image: Constraited andited anditing;         Image: Constrainty                                                                                                    | 9.201.603.073,00<br>8.531.211.181,00                |
| VILLIDADES Y PROCESOS       | Image: Control Active         MM00         M00         Image: Control Active         N/00         N/00                                                                                                    | 8.878.558.315,00                                    |
|                             | • 000 00 <u>2</u> 0,00                                                                                                    |                                                     |
|                             | Nueva filaj                                                                                                    |                                                     |
|                             | i stali Adiciones<br>0.00                                                                                                    |                                                     |
|                             | Continuar                                                                                                    |                                                     |

Figura 16. Ventana de creación de una modificación de adición presupuestal.

En este sub ítem se crean las adiciones presupuestales de ingreso, se oprime el botón 🕣 y le aparecerá la ventana de modificación de adiciones, la que le pedirá diligenciar campos como la fecha, el número del documento oficial creado previamente, el rubro presupuestal, la fuente de financiación y el valor que se va adicionar, en algunos de estos campos se encontraran el icono 🔎 la cual permitirá buscar la información de ese campo, luego de eso se oprime el botón <sup>Confirmar</sup> y quedara guardado el documento de adición de ingreso.

| ALCALDIA MUNICIPA<br>SECRETARIA DE HACIEN<br>ALCADIA MUNICIPAL                  | L<br>IDA MUNICIPAL<br>A MODILOS - GESTIÓN MESIAMESIA) MODIFICACIÓNES ADICIONES                                                                                                    | ADMINISTRACION CENTRAL<br>administrator 2016<br>Administrator Cerrar sestion                          |
|---------------------------------------------------------------------------------|----------------------------------------------------------------------------------------------------|----------------------------------------------------------------------------------------------------|
| EA Iniciación ×<br>EA Modificaciones ×                                          | MODIFICACIONES DE ADICIÓN Panel de Gestión de Adiciones      Modificación      Información General      Información General      Concurrent      Concurrent      Concurent      Concurrent      Concurrent      Concurrent      Concurent | Paeina: 1 / 1                                                                                         |
| Courdination Oficiales  Adiciones  Recortes                                     | Wolf, Consul, Anul. Dup, Consultivo Du, Offsid Doo,         Outoit         Issessing in the second second se                                     | Total Modificacion Estado<br>2.308.606.885,18 Activo<br>511.191.387,00 Activo                         |
| CONSULTAS DEL SISTEMA  LISTADOS DEL SISTEMA  V UTILIDADES Y PROCESOS ESPECIALES | Deck         Careto         Careto           Deck         2014 ALC 01.000004         DECRETO 101         Deck           Deck         2014 ALC 01.000004         ACLEPRO 007         ACLE           Deck         3014 11000014         Deck         Careto         Bette           Deck         3014 11000014         Deck         Careto         Bette           Deck         3014 11000014         Deck         Careto         Bette           Deck         3014 11000014         Deck         Deck         Bette           Deck         3014 11000014         Deck         Deck         Bette           Deck         3014 11000014         Deck         Deck         Bette         Bette           Deck         3014 11000014         Deck         Deck         Bette         Deck         Deck                                                                                                    | 56.109.463,75 Activo<br>9.201.603.073,00 Activo<br>8.531.211.181,00 Activo<br>8.878.558.315,00 Activo |
|                                                                                 | N         DEC #         FS         E         1100 2013 - 1220-000 FFF         1.4.7. A2.7. A2.10           1         004         1.320 - 0         0         0         0         2         0.4.16, 60           000         00         0         0         0         0.0.0         0.0.0           000         00         0         0         0         0.0.0         0.0.0                                                                                                    |                                                                                                    |
|                                                                                 | initiani un 2000<br>acco 000 200 0,000<br>acco 000 200 200 0,000<br>Nuever£initiani<br>Tetal Jácharre                                                                                                    |                                                                                                    |
|                                                                                 | Conder                                                                                                    |                                                                                                    |

Figura 17. Ventana de edición de una modificación de adición presupuestal.

Para editar la adición presupuestal, se oprime el botón 🧭 y le aparecerá la

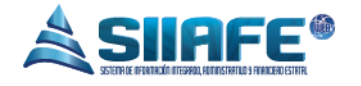

ventana, en algunos de estos campos se encontraran el icono 🧀 la cual permitirá buscar la información de ese campo, luego de diligenciar todos los campos se oprime el botón <sup>Confirmar</sup> y quedara editado el rubro presupuestal.

|        |                        |                  |            |       |          |         |                   |               |              |                            |                   |          |                  |                    |               |                  | _    |
|--------|------------------------|------------------|------------|-------|----------|---------|-------------------|---------------|--------------|----------------------------|-------------------|----------|------------------|--------------------|---------------|------------------|------|
| ~      | 🔈 🔰 ALCALDIA M         | UNICI            | PAL        |       |          |         |                   |               |              |                            |                   |          |                  |                    | ADMINISTRACIO | N CENTRAL        | -    |
|        | SECRETARIA D           |                  | IFN        | 04 MI |          | Δ1      |                   |               |              |                            |                   |          |                  |                    | administrator | 2016             | -    |
| ALCALI |                        | L HAC            |            | ~     | orticit  |         |                   |               |              |                            |                   |          |                  |                    | Administrator | Cerrar sesió     | n    |
|        | ALCALDIA MUNICIPA      | L.               |            |       |          |         |                   |               | 、<br>、       |                            |                   |          |                  |                    |               |                  |      |
| 🚳 G    |                        | • • <sup>4</sup> | 📤 мое      | DULOS | GESTIÓN  | PRESUPU | ESTAL MODIFICACI  | ONES ADICIONE | s>           |                            |                   |          |                  |                    |               |                  |      |
| E+3    |                        | *                | E          |       | MODI     | FICA    | CIONES I          | DE ADIC       | IÓN          |                            |                   |          |                  |                    |               |                  |      |
| E+3    | Modificaciones         | *                | E          |       | Panel de | Mod     | dificacion        |               |              |                            |                   |          | ×                | -                  |               |                  |      |
| Ę      | Documentos Oficiales   |                  | $\bigcirc$ | - 6   | •        |         | nformación Gen    | eral          |              |                            |                   |          |                  |                    |               |                  | ł    |
|        |                        |                  | Modif      | Conri | ul Aroul | C.      | onsecutivo        |               | Fec          | ha                         |                   | Estado   |                  |                    |               | Total Modificaci | ion. |
|        |                        |                  |            | Conse |          |         | an Oficial        |               | 30           | /08/2016                   |                   | Activo   |                  | 101011048          |               | 2 208 404 885    | 4.0  |
|        | Recortes               |                  |            |       | 0        | l i     | ACUERDO 018       |               | AC           | UERDO DE ADICION Y TRASLA  | ADO 018           |          |                  | ICION 018          |               | 2.300.000.005,   | 10 . |
| (m     |                        |                  |            | ~     | Ø        | D       | escripción        |               |              |                            |                   |          |                  | ICION PAE 145      |               | 511.191.387,0    | JO . |
| ရှာင   | ON SULTA'S DEL SISTEMA | ~                |            | 2     | Ø        | 1       | DECRETO DE ADICIO | N 018         |              |                            |                   |          |                  | ICION 119          |               | 56.109.463,      | 75 . |
|        |                        |                  |            |       | Ø        | D       | etalle            |               |              |                            |                   |          |                  | DICION 007         |               | 9.201.603.073,0  | 00 . |
| ê u    | STADOS DEL SISTEMA     | *                |            |       | õ_       |         | Consecutivo Rubro |               | C.<br>Fuente | Descripción                |                   |          | Valor            | CUAL SE CREAN RUBR |               | 8.531.211.181,0  | 00   |
| as U   | TILIDADES Y PROCESOS   | . (              |            | 0     | 0        | 2       | 0001 11010206     | 020101010201  | 15           | 11010206020101010201 - SG  | P EDUCACIÓN C. M. | ATRICULA | 635.918.758,00   | DICIÓN 005         |               | 8.878.558.315,0  | 00 . |
| ≫ E    | SPECIALES              |                  | -          | •     | Ū        | 11.1    | 0002 11010206     | 0201010103    | 22           | 110102060201010103 - SGP   | ALIMENTACION ESC  | OLAR     | 4.018.399,00     |                    |               |                  |      |
|        |                        |                  |            |       |          |         | 0003 11010206     | 0201010301    | 24           | 110102060201010301 - SGP   | PRIMERA INFANCIA  |          | 203.703.578,00   |                    |               |                  |      |
|        |                        |                  |            |       |          | 11.1    | 0004 11021201     | 01            | 35           | 2 1102120101 - DESAHORRO F | FONPET            |          | 1.428.781.734,18 |                    |               |                  |      |
|        |                        |                  |            |       |          |         | 0005 110209       |               | 69           | 110209 - UTILIDAD Y EXCED  | ENTES FINANCIEROS | 5        | 36.184.416,00    |                    |               |                  |      |
|        |                        |                  |            |       |          |         |                   |               |              |                            |                   | Тс       | otal Adiciones   |                    |               |                  |      |
|        |                        |                  |            |       |          |         |                   |               |              |                            |                   | 2        | 1.308.606.885,18 |                    |               |                  |      |
|        |                        |                  |            |       |          |         |                   |               |              |                            |                   |          |                  |                    |               |                  |      |
|        |                        |                  |            |       |          |         |                   |               |              |                            |                   |          | Cancelar         |                    |               |                  |      |
|        |                        |                  |            |       |          |         |                   |               | _            |                            |                   |          |                  |                    |               |                  |      |

Figura 18. Ventana de consultar de una modificación de adición presupuestal.

Para consultar una modificación de adición, se oprime el botón  $\checkmark$  y le aparecerá una ventana en donde se puede observar la información de la adición presupuestal, para salir de esta ventana se oprime el botón Cancelar.

| ALCALDIA MUNIC<br>SECRETARIA DE HA<br>ALCALDIA MUNICIPAL           |                                                                                                    | NITICACIONES ADICIONES                                                                                                    |                                                                    |                                                                                                    | ADMINISTRACION CENTRAL<br>administrator 2016<br>Administrator Cerrar sestón     |
|--------------------------------------------------------------------|----------------------------------------------------------------------------------------------------|----------------------------------------------------------------------------------------------------|--------------------------------------------------------------------|----------------------------------------------------------------------------------------------------|---------------------------------------------------------------------------------|
| [4] Iniciación ✓<br>[4] Modificaciones ✓<br>∰ Documentos Oficiales | MODIFICACION<br>Panel de Gestión de Adicio<br>Terres Buscar en                                                                                                    | Modificacion<br>Información General<br>Consecutivo                                                                                          | fecha Etako<br>Berezzuta activo                                    |                                                                                                    | 1                                                                               |
| Adiciones                                                          | Modif.         Consul.         Anul.         Dup.         Consec           Image: Construct on the second second | ur per off-til<br>DERETO 119<br>Descripción<br>Deskel Do BANKION 119<br>Destallo                                                            | Provincesto official<br>(FECRETO DE aD.CIGN.199)                   | ADICION 018<br>ADICION PAE 145                                                                                                    | Total Modificacion<br>2.308.606.885,18<br>511.191.387,00                        |
| CONSULTAS DEL SISTEMA LISTADOS DEL SISTEMA LISTADOS DEL SISTEMA    | 2016.AL                                                                                                    | Catereathe         Rabro         C.           ⊻         0001         11/221121102         11           C         0000         00         00 | Descendaria<br>110201021122 - Co RINANCIAC DIN DEPART AMDITAL<br>P | Value         ADICION 119           Value         ADICION 007           56 109 49.73         CL CUAL SE CREAN RUBR           0.00         ADICIÓN 005 | 56.109.463,75 .<br>9.201.603.073,00 .<br>8.531.211.181,00 .<br>8.878.558.315.00 |
| X ESPECIALES                                                       |                                                                                                    |                                                                                                    | P<br>P<br>(Nuocfib)                                                | um<br>um<br>ano<br>Total addicines                                                                                                    |                                                                                 |
|                                                                    |                                                                                                    | Fechs Je Analación Casas de Analación                                                                                                    | Commar                                                             | d.<br>Cancear                                                                                                    |                                                                                 |

Figura 19. Ventana de anulación de una modificación de adición presupuestal.

Para anular una adición presupuestal se oprime el botón  $\bigotimes$  y le aparecerá una ventana en donde se puede observar la información de la adición presupuestal,

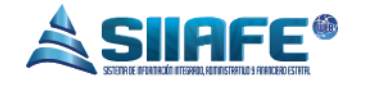

en uno de estos campo se escribe el motivo por el cual se está realizando la anulación del documento, luego de eso se oprime el botón <sup>Confirmar</sup> y quedara anulado el documento de adición de ingreso.

| Ab          |                    |          | M.         |                  |           |                            |            |                     |              |              |                                  | ADMINISTRACION | CENTRAL           |
|-------------|--------------------|----------|------------|------------------|-----------|----------------------------|------------|---------------------|--------------|--------------|----------------------------------|----------------|-------------------|
|             |                    |          |            |                  |           |                            |            |                     |              |              | administrator                    | 2016           |                   |
| ALCALDIA    | SECRETARIA DE      | E HACIE  | NDA M      | UNICIF           | PAL       |                            |            |                     |              |              |                                  | Administrator  | Cerrar sesión     |
| MUNICIPAL   | ALCALDIA MUNICIPAL |          |            |                  |           |                            |            |                     |              |              |                                  |                |                   |
| 🛞 GESTIÓN   |                    | <u>ک</u> | MODULOS    | GESTIÓN          | PRESUPUES | TAL MODIFICACIONES ADICION | ies        |                     |              |              |                                  |                |                   |
| [+] Iniciad |                    | ÷        | A          | MODI<br>Papal da | FICA(     |                            | IÓN        |                     |              |              |                                  |                |                   |
| [+] Modifi  | icaciones          | *        |            | railerue         | Ceston    | ae Adiciones               |            |                     |              |              |                                  |                |                   |
| 📰 Docu      | imentos Oficiales  | (        | Ð (        | )                | Buse      | ar en Consecutivo          | valor      | -                   | 000000       | Estado Todos | -                                |                | ſ                 |
| 🗟 Adici     |                    | Мо       | dif. Consu | ıl. Anul.        | Dup.      | Consecutivo Doc.           | Oficial D  | ocumento Oficial    |              | Fecha        | Descripción                      | Т              | otal Modificacion |
|             |                    | 2        | ₽          | Ø                | <b>2</b>  | 2016.ALC.01.000011 ACUER   | RDO 018 AC | CUERDO DE ADICION   | TRASLADO 01  | 8 30/08/2016 | DECRETO DE ADICION 018           | 2              | .308.606.885,18   |
| Reco        | ortes              |          | ₽          | Ø                | 2         | 2016.ALC.01.000010 DECRE   | ETO 145 DE | ECRETO DE ADICION F | AE 145       | 01/07/2016   | DECRETO DE ADICION PAE 145       |                | 511.191.387,00    |
|             | TAS DEL SISTEMA    | 🗸 🗹      | ₽          | ۲                | 4         | 2016.ALC.01.000004 DECR    | ETO 119 DE | ECRETO DE ADICION 1 | 19           | 04/05/2016   | DECRETO DE ADICION 119           |                | 56.109.463,75     |
|             |                    |          | ₽          | Ø                | 2         | 2016.ALC.01.000003 ACUER   | RDO 007 AC | UERDO DE ADICION    | 007          | 25/05/2016   | ACUERDO DE ADICION 007           | 9              | .201.603.073,00   |
|             | IS DEL SISTEMA     | <u> </u> | ₽          | Ø                | <u></u>   | 2016.ALC.01.000002 006     | PC         | OR MEDIO DEL CUAL S | E CREAN RUBR | 25/05/2016   | POR MEDIO DEL CUAL SE CREAN RUBR | 8              | .531.211.181,00   |
|             | DES Y PROCESOS     | 🗸 🗹      | 2          | Ø                | 2         | 2016.ALC.01.000001 ACUER   | RDO 005 AG | CUERDO DE ADICIÓN ( | 005          | 24/05/2016   | ACUERDO DE ADICIÓN 005           | 8              | .878.558.315,00   |
|             |                    |          |            |                  |           |                            |            |                     |              |              |                                  |                |                   |
|             |                    |          |            |                  |           |                            |            |                     |              |              |                                  |                |                   |
|             |                    |          |            |                  |           |                            |            |                     |              |              |                                  |                |                   |
|             |                    |          |            |                  |           |                            |            |                     |              |              |                                  |                |                   |
|             |                    |          |            |                  |           |                            |            |                     |              |              |                                  |                |                   |
|             |                    |          |            |                  |           |                            |            |                     |              |              |                                  |                |                   |
|             |                    |          |            |                  |           |                            |            |                     |              |              |                                  |                |                   |

Figura 20. Panel de generación de archivo del lote de una modificación de adición presupuestal en PDF.

Para tener la información del lote en PDF, se oprime el botón 🔓 el cual permite generar un archivo en formato PDF, en una pestaña del navegador.

| ECRETARIA DE HACENDA MANCPA<br>INFORMACIÓN DE ALCORDES - MARCINE TRACINO<br>INFORMACIÓN DE ALCORDES - MARCINE TRACINO<br>INFORMACIÓN DE ALCORDES - MARCINE<br>INFORMACIÓN DE ALCORDES - MARCINE<br>INFORM | Paper<br>ADDITIO SEC LONG SETABOL ACTIVO<br>CARODINO<br>CANDIDA VULAN ARADONUMO<br>CANDIDA SECTIONAL<br>CANDIDA SECTIONAL<br>SECTIONAL<br>SECTIONA |
|----------------------------------------------------------------------------------------------------|----------------------------------------------------------------------------------------------------|
| In Productional Control of Audit Office Control of Audit Office Control office Control office Control off                                                                                                    | AOGETO BIOLI, JON SETANDI, ACTIVO<br>GNUCION VIVUGI ACCINUO<br>I CAIMINGUA GALERA AL<br>MILLIANA AL AL AL AL AL<br>MILLIANA AL AL AL AL AL AL AL AL<br>MILLIANA AL AL AL AL AL AL AL AL AL<br>MILLIANA AL AL AL AL AL AL AL AL AL AL AL AL<br>MILLIANA AL AL AL AL AL AL AL AL AL AL AL AL AL                                                                                                    |
| ARIO REALISTATUS CALCIUMON SUMO PERSUARTAS. ALAN SUMO PERSUARTAS.<br>ARIO REALISTATUS CALCIUMON SUMO PERSUARTAS. ALAN SUMO PERSUARTAS.<br>ARIO REALISTATUS CALCIUMON SUMO PERSUARTAS ARIAN SUMO PERSUARTAS ARIAN SUMO PERSUARTAS                                                                                                    | CUIDON VILLOS ADDRESS<br>CUIDENTAL CONTRACTOR<br>INVESTIGATION CONTRACTOR<br>INVESTIGATION<br>INVESTIGATION CONTRACTOR<br>INVESTIGATION<br>INVESTIGATION CONTRACTOR<br>INVESTIGATION CONTRACTOR<br>INVESTIGATION CONTRACTOR<br>INVESTIGATION CONTRACTOR<br>INVESTIGATION CONTRACTOR<br>INVESTIGATION CONTRACTOR<br>INVESTIGATION CONTRACTOR<br>INVESTIGATION CONTRACTOR<br>INVESTIGATION CONTRACTOR<br>INVESTIGATION CONTRACTOR<br>INVESTIGATION CONTRACTOR<br>INVESTIGATION CONTRACTOR<br>INVESTIGATION CONTRACTOR<br>INVESTIGATOR<br>INVESTIGATON                                                                                                    |
| TOTAL MORPHUS                                                                                                    | 2.308.604.885,1                                                                                                    |
|                                                                                                    |                                                                                                    |
|                                                                                                    |                                                                                                    |
|                                                                                                    |                                                                                                    |
|                                                                                                    |                                                                                                    |
|                                                                                                    |                                                                                                    |
|                                                                                                    |                                                                                                    |
|                                                                                                    |                                                                                                    |

Figura 21. Archivo en PDF del lote de una modificación de adición presupuestal.

(a

| AUNICIPAL                                  | ALCALDIA MU<br>SECRETARIA DE<br>ALCALDIA MUNICIPAL |                    | L<br>IDA MUNICIPAL<br>DDULOS GESTIÓN PRESUPUESTAL MODIFICICIONES ADICIONES                                                                                                    | ADMINISTRACION CENTRAL<br>administrator 2016<br>Administrator Cerrar sesión |
|--------------------------------------------|----------------------------------------------------|--------------------|----------------------------------------------------------------------------------------------------|-----------------------------------------------------------------------------|
| [+] Iniciació<br>[+] Modifica<br>[+] Docum | ón<br>aciones<br>uentos Oficiales                  | ·<br>·<br>·        | MODIFICACIONES DE ADICIÓN         Panel de Gestión de Adiciones         Buscar en Consecutivo       valor         Buscar en Consecutivo       valor                                                                   | 1                                                                           |
| Adicion                                    | nes<br>es                                          | Modi               | f. Cons E. Anul. Dup. Consecutivo Doc. Oficial Documento Oficial Fecha Descripción     O D 2016.ALC.01.000011 ACUERDO 018 ACUERDO DE ADICION Y TRASLADO 018 30/08/2016 DECRETO DE ADICION 018     Listados Y Reportes | Total Modificacion<br>2.308.606.885,18<br>511.191.387.00                    |
| CONSULTA LISTADOS                          | AS DEL SISTEMA<br>DEL SISTEMA                      | - N<br>N<br>N<br>N | LUSTADO DE ADICIONES PRESUPUESTALES                                                                                                    | 56.109.463,75 .<br>9.201.603.073,00 .<br>8.531.211.181.00                   |
| ₩ UTILIDADE<br>ESPECIALI                   | S Y PROCESOS                                       | × 8                |                                                                                                    | 8.878.558.315,00 .                                                          |

Figura 22. Ventana de impresión de listado de una adiciones presupuestales.

Para imprimir un listado de adiciones presupuestales, se oprime el botón aparecerá una ventana, en algunos de estos campos se encontraran el icono la cual permitirá buscar la información de ese campo, además encontraremos los combos de selección los cuales permitirán seleccionar las diferentes opciones de cada campos, luego se le da a la opción imprimir, se le abrirá una pestaña donde se genera el listado de adiciones presupuestales.

### 6.2.3. RECORTES

(a)

17

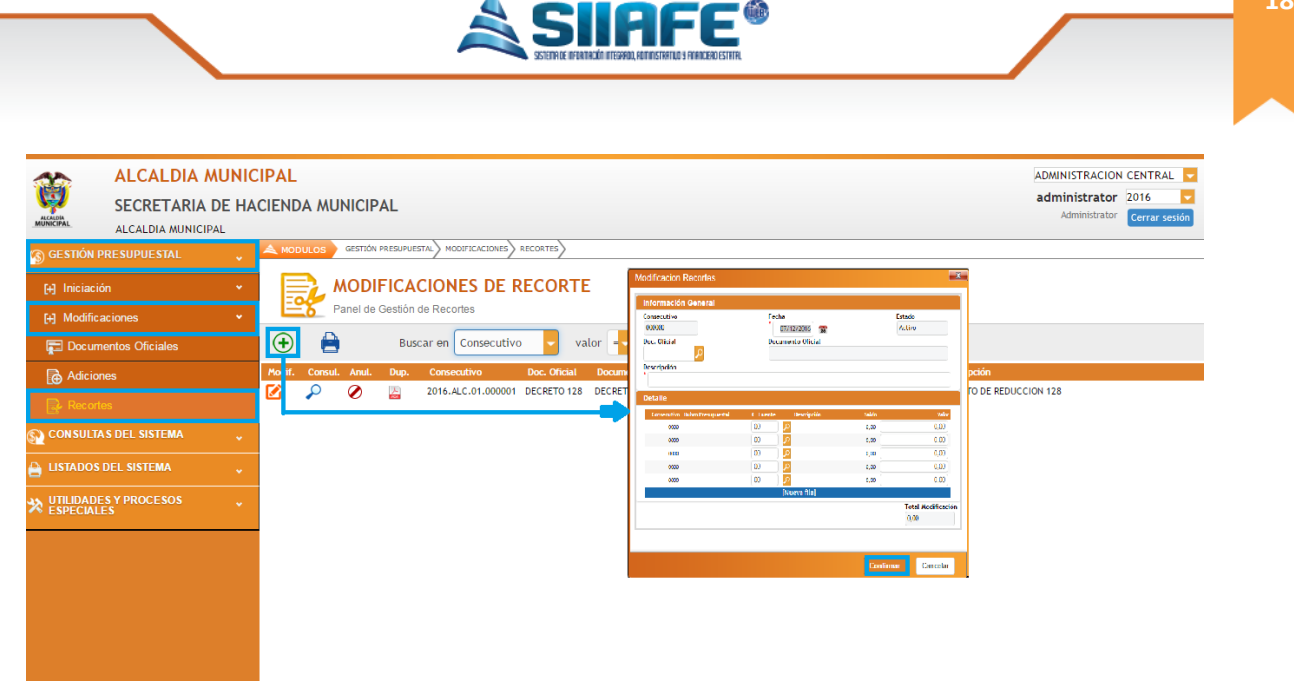

Figura 23. Ventana de creación de una modificación de recorte presupuestal.

En este ítem se crean los Recortes Presupuestales de ítem, se oprime el botón (•) y le aparecerá la ventana de modificación Recortes, la que le pedirá diligenciar campos como la fecha, el número del documento oficial creado previamente, el rubro presupuestal, la fuente de financiación y el valor que se va reducir, en algunos de estos campos se encontraran el icono [20] la cual permitirá buscar la información de ese campo, luego de eso se oprime el botón [Confirmar] y quedara creado el documento de recortes de ingresos.

|             | ALCALDIA MUNIC      | IPAL                                                       |     |                                                        |        |                                              |                  | ADMI                                   | NISTRACION       | CENTRAL   |      |
|-------------|---------------------|------------------------------------------------------------|-----|--------------------------------------------------------|--------|----------------------------------------------|------------------|----------------------------------------|------------------|-----------|------|
| Ç.          | SECRETARIA DE HA    | CIENDA MUNICIPAL                                           |     |                                                        |        |                                              |                  | adm                                    | inistrator       | 2016      |      |
| MUNICIPAL   | ALCALDIA MUNICIPAL  |                                                            | v   |                                                        |        |                                              |                  |                                        | Autoritistration | Cerrar se | sion |
|             | ALCAEDIA MOTTOLI AL |                                                            | Mu  | odificacion Recortes                                   |        |                                              |                  | <u>×</u>                               |                  |           |      |
| S GESTIÓN   | I PRESUPUESTAL 🖕    | MODULOS GESTION PRESUPUESTAL S MODIFICACIONES S RECORTES S |     | intermentés Constat                                    |        |                                              |                  |                                        |                  |           |      |
| [+] Iniciac |                     | MODIFICACIONES DE RECORTE                                  |     | Consecutivo<br>D00001                                  |        | Fecha<br>20//05/2016                         |                  | Estado<br>Activo                       |                  |           |      |
| [+] Modifi  | icaciones 👻         |                                                            | 111 | DECRETO 128                                            |        | Decumento Unicial<br>DECRETO DE TRASLADO 128 |                  |                                        |                  |           |      |
| 📰 Docu      | imentos Oficiales   | 🕀 🚔 Buscar en Consecutivo 🥃 valor                          |     | Descripción<br>Descripción<br>DECRETO DE REDUCCION 128 |        |                                              |                  |                                        |                  |           |      |
| 🔂 Adicio    | iones               | Modif. Consul. Anul. Dup. Consecutivo Doc. Oficial Doc     | <   | Detalle                                                |        |                                              |                  |                                        |                  |           |      |
| Reco        |                     | 2016.ALC.01.000001 DECRETO 128 DEC                         |     | Consecutivo Rubro Presupuestal                         | C. Fue | nte Descripción                              | Saldu<br>OS e re | Yela<br>1.503.003.000.001              |                  |           |      |
| CONSULT     |                     |                                                            | 41  | 5000                                                   | 00     |                                              | 0.00             | 0.01                                   |                  |           |      |
| CONSUL      |                     |                                                            | TL. | 0000                                                   | 00     |                                              | 0.00             | 0.03                                   |                  |           |      |
|             | S DEL SISTEMA       |                                                            | н.  | 0000                                                   | 00     | 1                                            | 0,00             | 0,00                                   |                  |           |      |
| -           |                     |                                                            | н.  | 000                                                    | 00     |                                              | 0.00             | 0,00                                   |                  |           |      |
|             | DES Y PROCESOS      |                                                            | н.  | 000                                                    | 00     | 2                                            | 0,00             | 0,00                                   |                  |           |      |
| ESPECIA     |                     |                                                            |     |                                                        |        | [Nueva filo]                                 |                  |                                        |                  |           |      |
|             |                     |                                                            |     |                                                        |        |                                              |                  | Total Modification<br>1.500.000.000,00 |                  |           |      |
|             |                     |                                                            |     |                                                        |        |                                              | Confirmar        | Cancelar                               |                  |           |      |
|             |                     |                                                            | 1   |                                                        |        |                                              |                  | ,                                      |                  |           |      |
|             |                     |                                                            |     |                                                        |        |                                              |                  |                                        |                  |           |      |
|             |                     |                                                            |     |                                                        |        |                                              |                  |                                        |                  |           |      |
|             |                     |                                                            |     |                                                        |        |                                              |                  |                                        |                  |           |      |
|             |                     |                                                            |     |                                                        |        |                                              |                  |                                        |                  |           |      |

Figura 24. Ventana de edición de una modificación de recorte presupuestal.

@

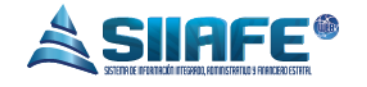

Para editar un recorte presupuestal, se oprime el botón 4 y le aparecerá la ventana, en algunos de estos campos se encontraran el icono 2 la cual permitirá buscar la información de ese campo, luego de diligenciar todos los campos se oprime el botón continuar y quedara editado el rubro presupuestal.

| ALCALDIA MUNIC           | CIPAL                |                           |                                           |                               | ADMINISTRACION CENTRAL              |
|--------------------------|----------------------|---------------------------|-------------------------------------------|-------------------------------|-------------------------------------|
|                          |                      |                           |                                           |                               | administrator 2016                  |
|                          | ACIENDA MONICILA     | L.                        |                                           |                               | Administrator Cerrar sesión         |
| ALCALDIA MUNICIPAL       |                      |                           | , , ,                                     |                               |                                     |
| 🕤 GESTIÓN PRESUPUESTAL 🗸 | A MODULOS GESTIÓN PR | ESUPUESTAL MODIFICACIONE  | S RECORTES                                |                               |                                     |
| [+] Iniciación 🗸 🗸       |                      | ICACIONES DE              | RECORTE                                   |                               |                                     |
| [+] Modificaciones 🗸     | Panel de G           | estion de Récortes        |                                           |                               | 3                                   |
|                          |                      | Modificacion              |                                           |                               | Estado Tadas                        |
| Tocumentos Oficiales     | <b>U D</b>           | Information Consul        |                                           |                               | Estado rodos                        |
| Adiciones                | Modif. Consul. Anul. | mormation General         | 5.4x                                      | Date                          | Fecha Descripción                   |
|                          |                      | 000011                    | 30/08/2016                                | Activo                        | 20/05/2016 DECRETO DE REDUCCION 128 |
| 🔜 Recortes               | Ч ф ×                | Doc. Oficial              | Documento Oficial                         |                               |                                     |
|                          |                      | ACUERDO 018               | ACUERUCIDE ADICIÓN Y TRASLADO UTS         |                               |                                     |
| CONSULIAS DEL SISTEMA    |                      | Descripción               |                                           |                               |                                     |
|                          |                      | DECRETO DE ADICIÓN OTS    |                                           |                               |                                     |
|                          |                      | Detalle                   |                                           |                               |                                     |
| AN UTILIDADES Y PROCESOS |                      | Crescutivo Ratro          | C. Fuente Descripción                     | Valor                         |                                     |
| R ESPECIALES             |                      | 0001 11010206020101010201 | 15 11 010036020101010001 - SOP EDUCACION  | I C. MATRICILA 635.318.753,00 |                                     |
|                          |                      | 0002 110102060201010103   | 22 110000060201010108 - 50P ALMENTACIO    | 4.018.359,00                  |                                     |
|                          |                      | 0003 11010206000000301    | 24 If DIRECHARGE DIRECT - SOF PRIVERA MAY | NCA 203.703.573,00            |                                     |
|                          |                      | 000+ 1132122101           |                                           | 1,400,01,324,10               |                                     |
|                          |                      | 000 1 207                 |                                           | 545 38.104.1630               |                                     |
|                          |                      |                           |                                           | 2.008.606.885.18              |                                     |
|                          |                      |                           |                                           | Cancelar                      |                                     |
|                          |                      |                           |                                           |                               |                                     |

Figura 25. Ventana de consulta de una modificación de recorte presupuestal.

Para consultar una modificación de recorte presupuestal, se oprime el botón  $\checkmark$  y le aparecerá una ventana en donde se puede observar la información del recorte

presupuestal, para salir de esta ventana se oprime el botón Cancelar

| ALCALDIA MUNIC<br>SECRETARIA DE HA                                                                                                    | CIPAL<br>ICIENDA MUNICIPAL                                                                                                    | ADMINISTRACION CENTRAL<br>administrator 2016<br>Administrator Cerrar sesión |
|----------------------------------------------------------------------------------------------------|----------------------------------------------------------------------------------------------------|-----------------------------------------------------------------------------|
| GESTIÓN PRESUPUESTAL       ✓         Iniciación       ✓         Modificaciones       ✓         Documentos Oficiales       ✓         Adiciones       ✓         Adiciones       ✓         CON SULTAS DEL SISTEMA       ✓         USTADOS DEL SISTEMA       ✓         VITILIDADELS Y PROCESOS       ✓ | NODICIS estada rescuestive         Notoricultados         Notoricultados | in<br>DE REDUCCION 128                                                      |
|                                                                                                    |                                                                                                    | @                                                                           |

Pag 19

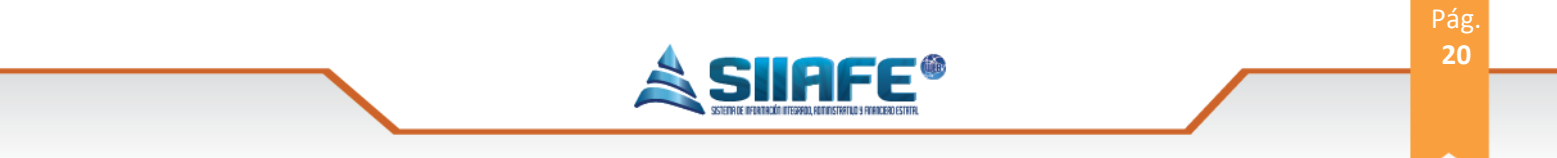

Figura 26. Ventana de anulación de una modificación de recorte presupuestal.

Para anular un recorte presupuestal se oprime el botón  $\checkmark$  y le aparecerá una ventana en donde se puede observar la información de la adición presupuestal, en uno de estos campo se escribe el motivo por el cual se está realizando la anulación del documento, luego de eso se oprime el botón <sup>Contimar</sup> y quedara anulado el documento de recorte de ingreso.

| CION CENTRAL  CION CENTRAL CION 2016 Cerrar sesión |
|----------------------------------------------------|
|                                                    |
|                                                    |
|                                                    |
|                                                    |
|                                                    |
|                                                    |
|                                                    |
|                                                    |
|                                                    |
|                                                    |
|                                                    |
|                                                    |
|                                                    |

Figura 27. Panel de generación de archivo del lote de una modificación de recorte presupuestal en PDF.

Para tener la información del lote en PDF, se oprime el botón 🖾 el cual permite generar un archivo en formato PDF, en una pestaña del navegador.

|                    | ALCALDIA MU                      | NICIPAL                        |                     |                    |               |
|--------------------|----------------------------------|--------------------------------|---------------------|--------------------|---------------|
| 8.2                |                                  |                                |                     |                    |               |
| and the second     | SECRETARIA DE                    | HACIENDA MUNICIP               | AL INNE             |                    | Paper         |
|                    | CARLONDED DE ADRE                | CHART CALCULATION              |                     |                    |               |
| Net 1016ALC-212000 | DOCUMENTER A                     | 00000340-2000000               | OCONYTIABLE FEDER   | AGOSTO 30 CEL 3948 | ESTADE ACTIVO |
| OUSED PRESUPLIEST  | <ul> <li>Ecsenerativo</li> </ul> | C DURINO PRESUPUESTIN          | CARDINE OF CHARGE   | SADON              | VILOP ADDON   |
| 1010006301010100   | all part fields                  | ARTICOL SCI.                   | 21 - BOP ALMONT ACC | Di Laco. Al        | 4216.2        |
| 100006301010001    | 10 THO PARA IS 1                 | C TH INCIDA                    | N-100-000-00        |                    | 100705.0      |
| 110000             |                                  | CONTRACTOR CONTRACTOR DATABASE |                     |                    | 3L18L41       |
|                    |                                  |                                |                     |                    |               |
|                    |                                  |                                |                     |                    |               |
|                    |                                  |                                |                     |                    |               |

Figura 28. Archivo en PDF del lote de una modificación de recorte presupuestal.

304 1624 - 301 5379519

| ALCADIA<br>MUNICIPAL        | ALCALDIA MUNIC<br>SECRETARIA DE HA<br>Alcaldia Municipal<br>PRESUPUESTAL | IPAL ADMINISTRACION CENTRAL<br>CIENDA MUNICIPAL 2016<br>Administrator 2016<br>Administrator Cerrar sesión<br>Administrator Cerrar sesión                                                                                                    |
|-----------------------------|--------------------------------------------------------------------------|----------------------------------------------------------------------------------------------------|
| [+] Iniciaci<br>[+] Modific |                                                                          | MODIFICACIONES DE RECORTE<br>Panel de Gestión de Recortes                                                                                                    |
| 😭 Docun                     | nentos Oficiales<br>nes                                                  | Image: Constructive         Constructive         valor         Image: Constructive         Voltor         Constructive         Voltor         Constructive         Doc. Oficial         Fedra         Description           Image: Product Constructive         Valor         Constructive         Doc. Oficial         Doc. Oficial         Fedra         Description           Image: Product Constructive         Valor         Constructive         Doc. Oficial         Doc. Oficial         Doc. Ofic |
| CONSULT                     | AS DEL SISTEMA 🗸                                                         | Listado y Reportes                                                                                                    |
|                             | ES Y PROCESOS                                                            | Ideado de Recortes Presupuestantes de Expreso       TAPO     FECNA INICAL       ALGOS DE FECNA INICAL     010/0010       Extrato     CETALLA       CETALLA     DEVENTE DE FENANCIACIÓN       Extrato     DEVENTE DE FENANCIACIÓN       Extrato     DEFENA       Extrato     DEFENA                                                                                                    |
|                             |                                                                          | · ·                                                                                                    |

Figura 29. Ventana de impresión de listado de modificaciones de recorte presupuestal.

Para imprimir un listado de recortes presupuestales, se oprime el botón aparecerá una ventana, en algunos de estos campos se encuentran el icono la cual permitirá buscar la información de ese campo, además encontraremos con combo box los cuales permitirán seleccionar las diferentes opciones de cada campos, luego se le da a la opción imprimir, se le abrirá una pestaña donde se genera el listado de recortes presupuestales.

#### 7. CONSULTA DEL SISTEMA

Este ítem se utiliza para realizar consulta de todos los movimientos que se realicen en un periodo de tiempo específico.

#### 7.1. POR RUBROS PRESUPUESTALES

Este sub ítem se utiliza para realizar consulta de todos los movimientos presupuestales por rubros, que se realicen en un periodo de tiempo específico., en este proceso se pueden revisar todos las adiciones y recortes del presupuesto de ingreso, este archivo se puede exportar en formato Excel o en formato PDF.

a

21

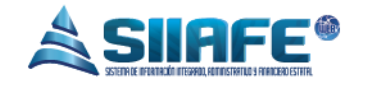

8. LISTADOS DEL SISTEMAS

## 8.1. PRESUPUESTO DE INGRESO

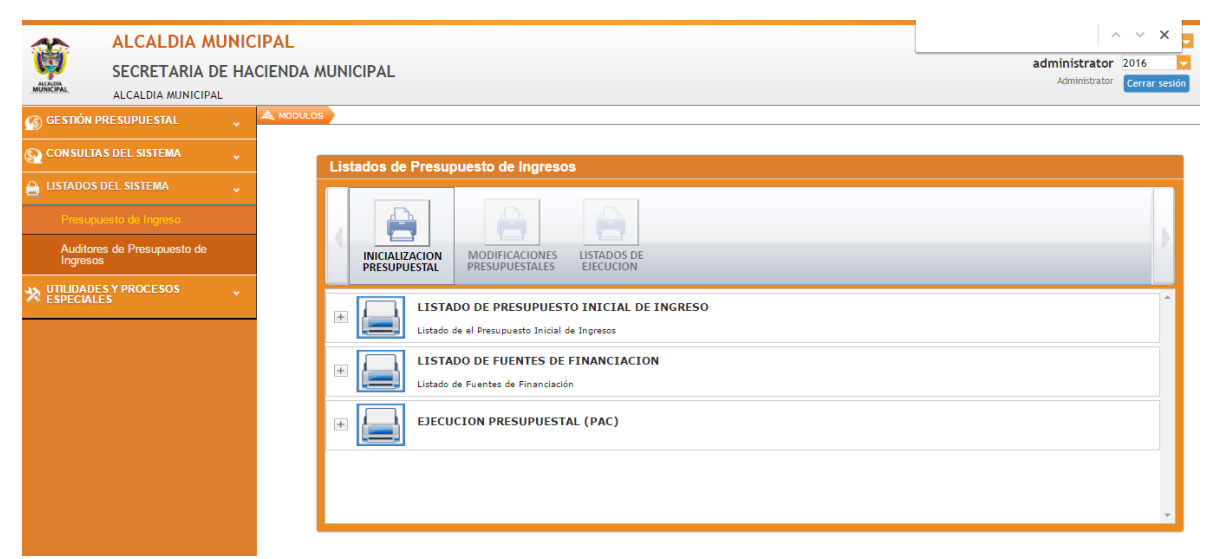

Figura 30. Ventana de listados de iniciación presupuestal.

En este ítem se generan diferentes clases de listados de presupuesto de ingreso en las diferentes etapas. En la inicialización presupuestal se pueden generar los listados de presupuesto inicial de ingreso, el listado de fuente de financiación y la ejecución presupuestal.

| ALCALDIA MUNIC<br>SECRETARIA DE HA<br>ALCALDIA MUNICIPAL          | IPAL<br>CIENDA MUNICIPAL                                                                                                    | administrator 2016 Cerrar sesión |
|-------------------------------------------------------------------|----------------------------------------------------------------------------------------------------|----------------------------------|
| 🚳 GESTIÓN PRESUPUESTAL 🗸                                          | A MODULOS                                                                                                    |                                  |
| CONSULTAS DEL SISTEMA                                             | Listados de Presupuesto de Ingresos                                                                                                    |                                  |
| Presupuesto de Ingreso<br>Auditores de Presupuesto de<br>Ingresos | INICIALIZACION<br>PRESUPUESTALE MODIFICACIONES<br>EJECUCION                                                                                                    |                                  |
| VITILIDADES Y PROCESOS                                            | LISTADO DE ADICIONES PRESUPUESTALES Listado de Adiciones Presupuestales de Ingreso      LISTADO DE RECORTES PRESUPUESTALES     Listado de Recortes Presupuestales de Ingreso |                                  |

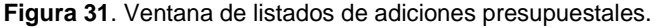

Pag 22

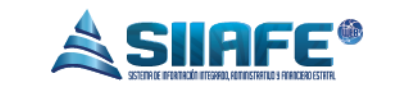

En la etapa de las modificaciones presupuestales se puede generar listados de adiciones presupuestales y el listados de los recortes presupuestales.

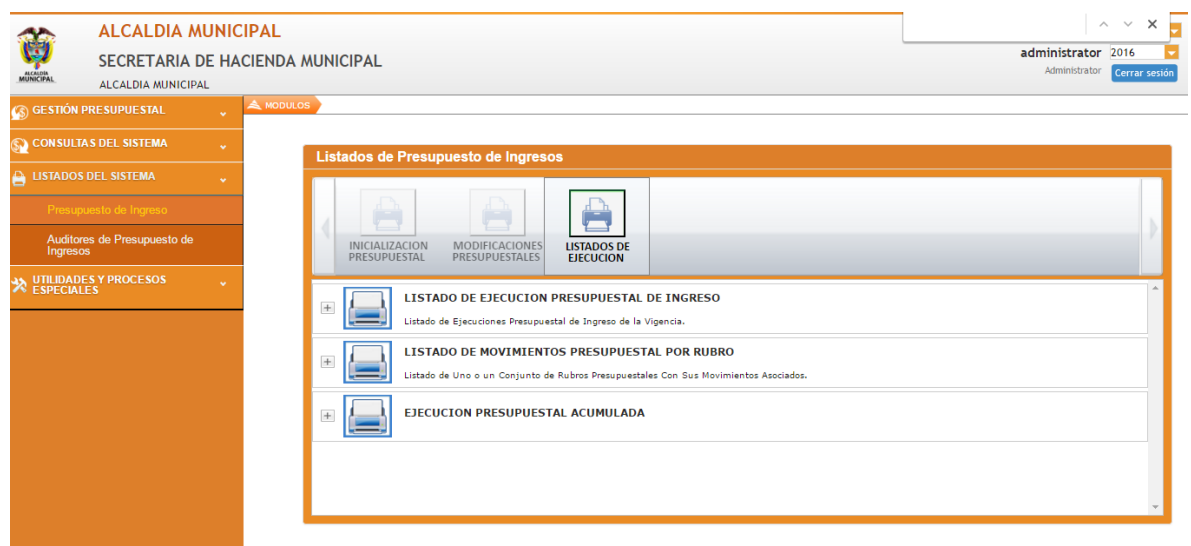

Figura 32. Ventana de listados de ejecución presupuestal.

En los listados de ejecución se puede generar tres tipos de listados, el listado de ejecución presupuestal de ingreso, el listado de movimiento presupuestal de ingreso por rubro y el listado de ejecución presupuestal acumulada.

| LISTADO DE PRESUPUESTO INICIAL DE INGRESO<br>Listado de el Presupuesto Inicial de Ingresos |                 |  |  |  |  |  |
|--------------------------------------------------------------------------------------------|-----------------|--|--|--|--|--|
| FUENTE DE FINANCIACIÓN<br>Detallar                                                         | ENTIDAD<br>0000 |  |  |  |  |  |

Figura 33. Ilustración para generar listado.

Para imprimir los listados se oprime el botón  $\square$  que se encuentran en la parte izquierda de cada listado, del cual se despliegan varios campos, en los cuales se encuentra el icono [22] la cual permitirá buscar la información de ese campo, además encontraremos con combo box [22] los cuales permitirán seleccionar las diferentes opciones de cada campos, luego se le da a la opción imprimir, se le abrirá una pestaña donde se genera el listado con las característica que seleccionamos.

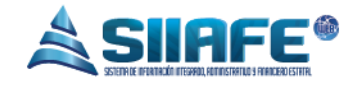

9. UTILIDADES Y PROCESOS ESPECIALES.

9.1. CAMBIO DE RUBROS PRESUPUESTAL.

| ALCALDIA MUNICIPA<br>SECRETARIA DE HACIE<br>ALCALDIA MUNICIPAL | ADMINISTRACION CENTRAL administrator 2016<br>Administrator Cerrar session                                                        |  |
|----------------------------------------------------------------|----------------------------------------------------------------------------------------------------|--|
| 🚯 GESTIÓN PRESUPUESTAL                                         | A HODULOS                                                                                                    |  |
| 😭 CONSULTAS DEL SISTEMA 🗸 🗸                                    | CAMBIO DE RUBRO<br>Panel de Gestán de Cambio de Rubro Ingreso                                                                    |  |
| 🔒 LISTADOS DEL SISTEMA 🗸                                       | Rubro Origen                                                                                                    |  |
| 🔆 UTILIDADES Y PROCESOS ESPECIALES 🦂                           | Rubro Municipio Tipo de Rubro (Mayor/Detalle)                                                                                    |  |
| 🍣 Cambio de Rubro Presupuestal                                 | I 🖉 Mayor                                                                                                    |  |
|                                                                | Codigo Fuente Nombre de Fuente                                                                                                   |  |
|                                                                | Rubro Destino                                                                                                    |  |
|                                                                | Rubro Municipio     Tipo de Rubro (Mayor/Detalle)       Image: Codigo Fuence     Nombre de Fuence Destino       00     Confirmar |  |

Figura 34. Panel de cambio de rubro presupuestal.

Este ítem sirve para realizar cambios en un rubro presupuestal, esta herramienta permite transferir toda la información que se encuentra asociada al rubro origen al rubro destino, el procedimiento es sencillo, se diligencia los campos de rubro origen (Es el rubro al que vamos a cambiar) y los campos de rubro destino (Es el rubro por el que vamos a cambiar el rubro origen, en alguno de los campos se encuentra el icono 20 la cual permitirá buscar la información de ese campo. por último se pulsa el botón confirmar y el proceso queda finalizado.